# PERANCANGAN MESIN CNC (*COMPUTER NUMERICAL CONTROL*) ROUTER DENGAN APLIKASI GRBL 0.9 CONTROL 3 AXIS SISTEM X,Y DAN Z

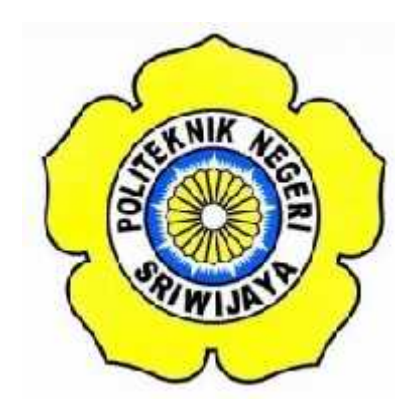

#### STANDAR OPERASI PROSEDUR (S.O.P)

Disusun Untuk Memenuhi Syarat Menyelesaikan Pendidikan Diploma III Pada Jurusan Teknik Elektro Program Studi Teknik Telekomunikasi

Politeknik Negeri Sriwijaya

Oleh :

M. HABIBURRAHMAN (0614 3033 0274)

POLITEKNIK NEGERI SRIWIJAYA

PALEMBANG

2017

# PERANCANGAN MESIN CNC (*COMPUTER NUMERICAL CONTROL*) ROUTER DENGAN APLIKASI GRBL 0.9 CONTROL 3 AXIS SISTEM X,Y DAN Z

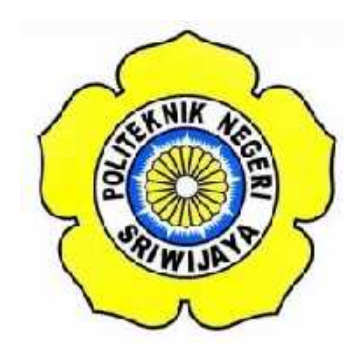

Oleh :

M. HABIBURRAHMAN (0614 3033 0274)

Mengetahui,

Palembang, Agustus 2017

Pembimbing I

Pembimbing II

<u>Hj. Adewasti, S.T.,M.Kom</u> NIP. 197201142001122001

Rosita Febriani, S.T.,M.Kom NIP. 197902012003122003

# IDENTITAS MAHASISWA PEMBUAT ALAT TUGAS AKHIR

| 1. Judul Laporan Akhir     | : Perancangan Mesin CNC (Computer    |
|----------------------------|--------------------------------------|
|                            | Numerical Control) dengan Aplikasi   |
|                            | GRBL 0.9 Control 3 Axis Sistem X, Y  |
|                            | dan Z (Software)                     |
| 2. Bidang Ilmu             | : Teknik Telekomunikasi              |
| 3. Nama / NIM Mahasiswa    | : M. Habiburrahman (061430330274)    |
| 4. Lokasi Pembuatan Alat   | : Rumah dan Laboratorium Teknik      |
|                            | Telekomunikasi Politeknik Negeri     |
|                            | Sriwijaya                            |
| 5. Lokasi Pengambilan Data | : Laboratorium Teknik Telekomunikasi |
| 6. Waktu Yang Dibutuhkan   | : ± 3 bulan                          |

# IDENTITAS MAHASISWA PEMBUAT ALAT TUGAS AKHIR

| 1. Judul Laporan Akhir     | : Perancangan Mesin CNC (Computer                                                |
|----------------------------|----------------------------------------------------------------------------------|
|                            | Numerical Control) dengan Aplikasi                                               |
|                            | GRBL 0.9 Control 3 Axis Sistem X, Y                                              |
|                            | dan Z (Hardware)                                                                 |
| 2. Bidang Ilmu             | : Teknik Telekomunikasi                                                          |
| 3. Nama / NIM Mahasiswa    | : M Leza Apriadi (061430330273)                                                  |
| 4. Lokasi Pembuatan Alat   | : Rumah dan Laboratorium Teknik<br>Telekomunikasi Politeknik Negeri<br>Sriwijaya |
| 5. Lokasi Pengambilan Data | : Laboratorium Teknik Telekomunikasi                                             |
| 6. Waktu Yang Dibutuhkan   | $\pm 3$ bulan                                                                    |

# BUKTI PENELITIAN MAHASISWA

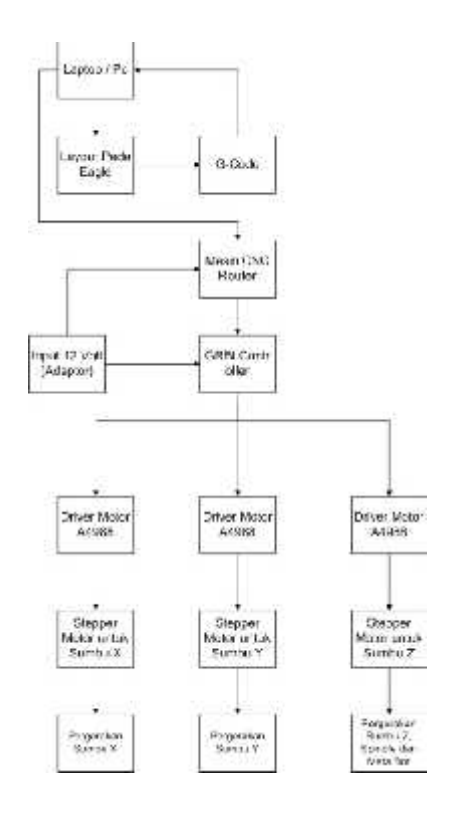

Diagram Blok Perancangan Mesin CNC Router dengan Aplikasi GRBL 0.9

Sistem 3 Axis X, Y dan Z

| colle properti                                  |                                  |     |   |                  |                                                  | 120      |               |    |        |
|-------------------------------------------------|----------------------------------|-----|---|------------------|--------------------------------------------------|----------|---------------|----|--------|
| 000 SAN 617 K2X 6M                              | I GAN NO HE AND THE FORE XORDA,3 |     |   |                  | 8 <b>6</b>                                       | 1.000    | 10            |    | -      |
|                                                 |                                  |     |   |                  | 0.0                                              | Hicks.   | toutral a     |    | i.e.s. |
|                                                 |                                  |     |   |                  | 23                                               | Date:    | 0.4           | 34 | CALORS |
|                                                 |                                  |     |   |                  |                                                  | Daney.   |               |    |        |
|                                                 |                                  |     |   |                  |                                                  |          | 0             | 10 | 10     |
|                                                 |                                  |     | - |                  |                                                  | ۲        | Ŧ             | 0  | 6      |
|                                                 |                                  |     |   |                  |                                                  |          | •             |    |        |
|                                                 |                                  |     |   |                  |                                                  | ۲        | \$180<br>3.48 | >  |        |
| N 6.000 0.000<br>C 0.000 0.300<br>T 0.000 1.006 |                                  |     |   |                  | Buillio Britania<br>Buffic 3 / II<br>Vertsac 244 |          | ۲             |    | •      |
| 1.895 ( 10.008 / 5-88                           |                                  |     |   |                  | 142.12                                           | Freeding | _             | -  | -      |
| 1.5                                             | Central -                        | 344 |   | Engenia          |                                                  | Task     |               |    |        |
|                                                 |                                  |     |   |                  |                                                  |          |               |    |        |
|                                                 |                                  |     |   |                  |                                                  | -        |               |    |        |
| Municipale 1714                                 | tue M                            |     |   | And the local of | and they that                                    |          |               |    |        |

Tampilan Software GRBL

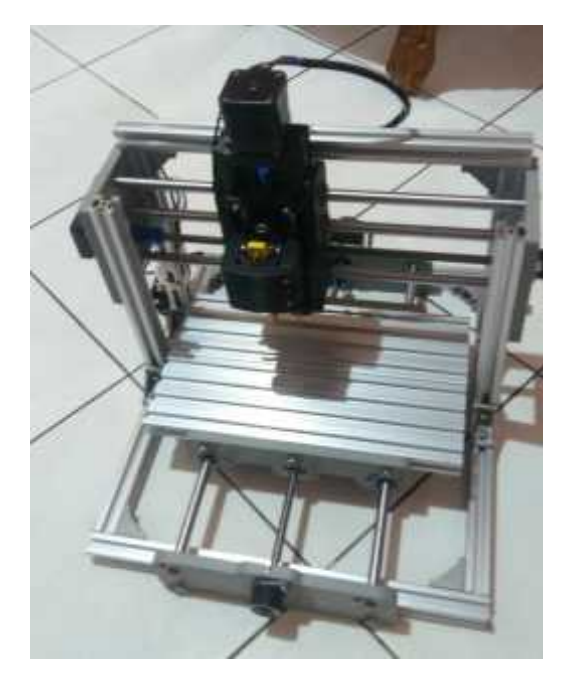

Tampilan Mesin CNC Router dengan Aplikasi GRBL 0.9 Control 3 Axis Sistem X, Y dan Z

Ketua Jurusan Teknik Elektro

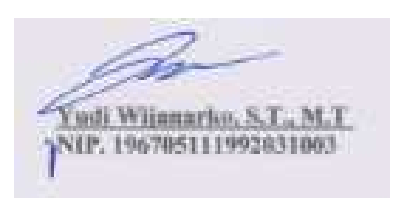

Palembang, Agustus 2017

Inovator

M. Habiburruhman NIM. 061430330274

# Cara Kerja Mesin CNC (Computer Numerical Control) Router dengan Aplikasi GRBL 0.9 Control 3 Axis Sistem X,Y dan Z

Prinsip kerja mesin CNC Router ini yaitu berdasarkan perintah yang diberikan melalui software GRBL. Sebelum melakukan pembuatan layout pada papan PCB, pengguna perlu mendesain layout terlebih dahulu pada *software* Eagle. Setelah itu, layout yang akan dibuat tersebut dirubah menjadi G-Code dengan menggunakan PCB-Gcode. Output dari PCB-Gcode tersebut dimasukkan ke dalam *Software* GRBL untuk diproses. Ketika kode tersebut diproses, mesin akan bergerak secara otomatis yaitu terjadinya pergerakan pada stepper motor sumbu X, Y, Z, spindle serta mata bor. Pergerakan tersebut sesuai dengan gambar layout yang akan dibuat pada PCB.

#### Cara instalasi Software EAGLE (Easily Applicable Graphical Layout Editor)

- Langkah 1

Download *Software* pada situs http://www.mediafire.com/file/kk4skz zn6c81 zuy/Cadsoft+Eagle+6.2.0+Full.zip

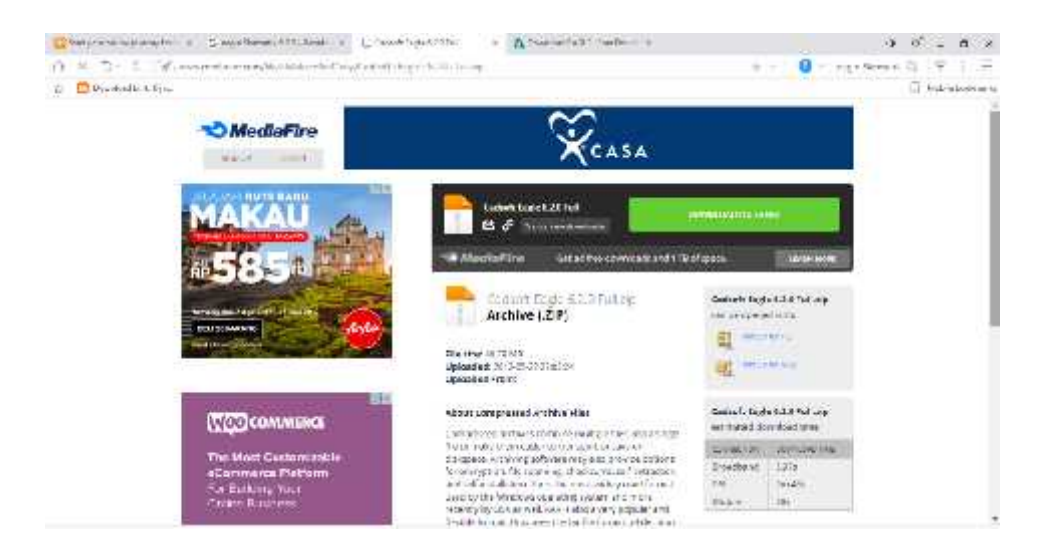

Tampilan Website Untuk Mendownload Software EAGLE

Buka Folder tempat menyimpan aplikasi Eagle yang telah didownload

| i post                | 40         | visition Texts     | Eagle 6.2       |                 | - 7     | ×.  |
|-----------------------|------------|--------------------|-----------------|-----------------|---------|-----|
| his Tione Stare       | Marine The | Marage             |                 |                 |         | + 0 |
| 🛞 🕾 + † 📕 · 7163      | C + she (D | • Frogram Software | F Ecycol 2 🗸 🗸  | Seach Expla 6.2 |         | q.  |
| 📕 data yak fato 🕐     | Nerr,      | 1                  | Data myrafied   | Type            | 54.     |     |
| E flash               | 📲 wyw sin  | 32.0               | 3/04/2012 22:58 | Application     | 42104 % | E.  |
| 📕 focu ayuk           |            |                    |                 |                 |         |     |
| Foto Format           |            |                    |                 |                 |         |     |
| and detter            |            |                    |                 |                 |         |     |
| Revente Sarana        |            |                    |                 |                 |         |     |
| Lapitra (II)          |            |                    |                 |                 |         |     |
| 104 DAY DAN PUB       |            |                    |                 |                 |         |     |
| A francis 6/1.25      |            |                    |                 |                 |         |     |
| a Master Finster      |            |                    |                 |                 |         |     |
| MN PORTABL            |            |                    |                 |                 |         |     |
| ancele .              |            |                    |                 |                 |         |     |
| 📕 PCB                 |            |                    |                 |                 |         |     |
| Program Softw         |            |                    |                 |                 |         |     |
| Proposal Penel        |            |                    |                 |                 |         |     |
| item Then addated 4.5 | MB         |                    |                 |                 |         | = = |

Tampilan eagle-win-6.2.0 pada folder installan software EAGLE

- Langkah 3

Jalankan eagle-win-6.2.0 application dan kemudian klik Setup

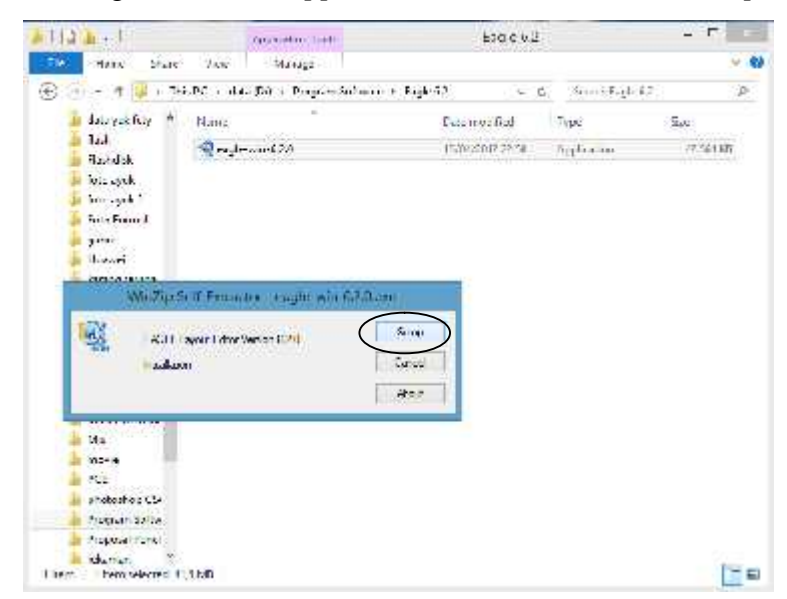

Tampilan Setup pada proses instalasi Software EAGLE

Kemudian akan muncul kotak dialog sebagai berikut.

| 11 JE -                                                                      | Application Table          | Eagle 6.2      |                    | - 3     |      |
|------------------------------------------------------------------------------|----------------------------|----------------|--------------------|---------|------|
| The Party State View                                                         | Venue                      |                |                    |         | × 0  |
| 🛞 🗧 🕈 👖 📕 y TAKAT y .                                                        | ona (D) 🕴 Program Infraare | r ng×K2        | S fearth Degle 2.2 |         | P    |
| detervicity A Name                                                           | .81                        | East root fair | Туря               | 500     |      |
| Ficanciak<br>Fictor syste<br>Fictor syste<br>Fictor syste 2<br>Fictor Sprint | ye walioo                  | R/662001-22-18 | ageic dur          | 0 10 10 |      |
| American<br>American<br>American<br>American                                 | zittir lesgle win wild fa  | ¢              |                    |         |      |
| Child Laport of                                                              | er Version 6 200           | a -<br>Creat   |                    |         |      |
| 2                                                                            | oscali prezili             | Asset          |                    |         |      |
| Mix<br>move<br>Foll<br>photostop Cv<br>Folgent Vorw<br>Forgent Perel         |                            |                |                    |         |      |
| Han Hamiltonia 4 (DMB                                                        |                            |                |                    | 3       | - 14 |

Tampilan proses instalasi Software EAGLE

- Langkah 5

Untuk melakukan Setup program, Klik Next

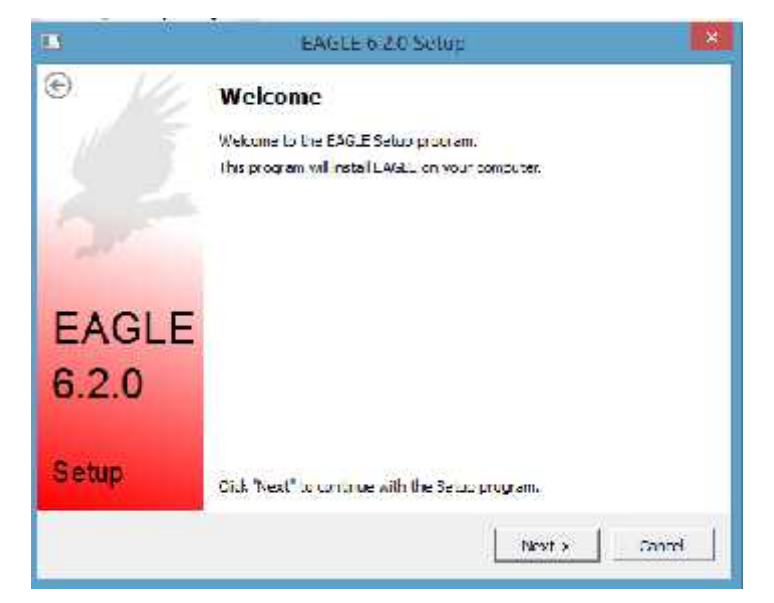

Tampilan Setup program Software EAGLE

Langkah 6

Kemudian akan muncul kotak dialog seperti berikut, Klik Yes

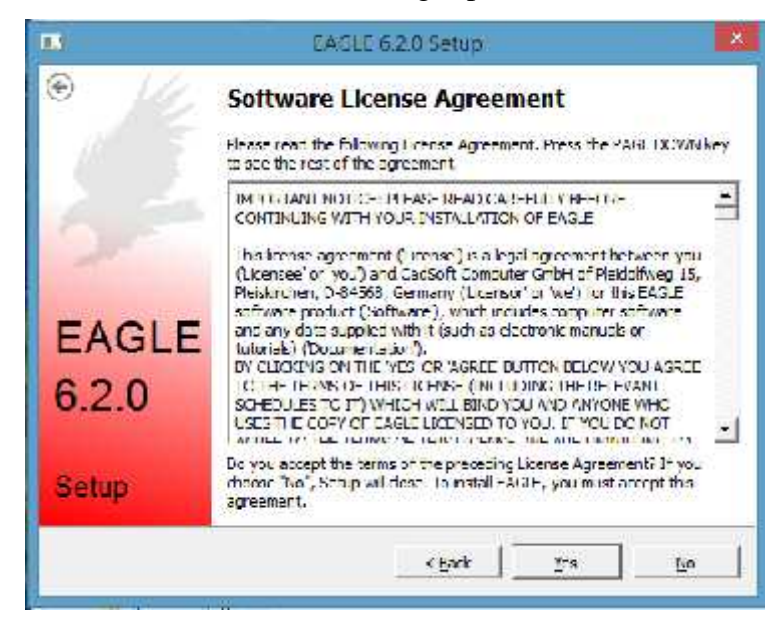

Tampilan licence agreement pada instalasi software EAGLE

- Langkah 7

Pilih tempat penyimpanan directory kemudian klik Next

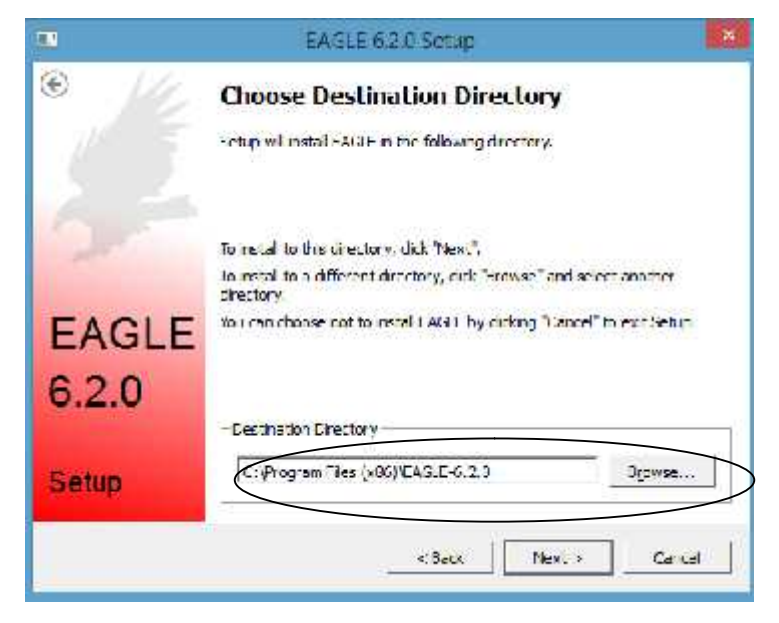

Tampilan choose destination directory pada instalasi software EAGLE

Langkah 8

Kemudian akan muncul tampilan kotak dialog sebagai berikut, Klik Next

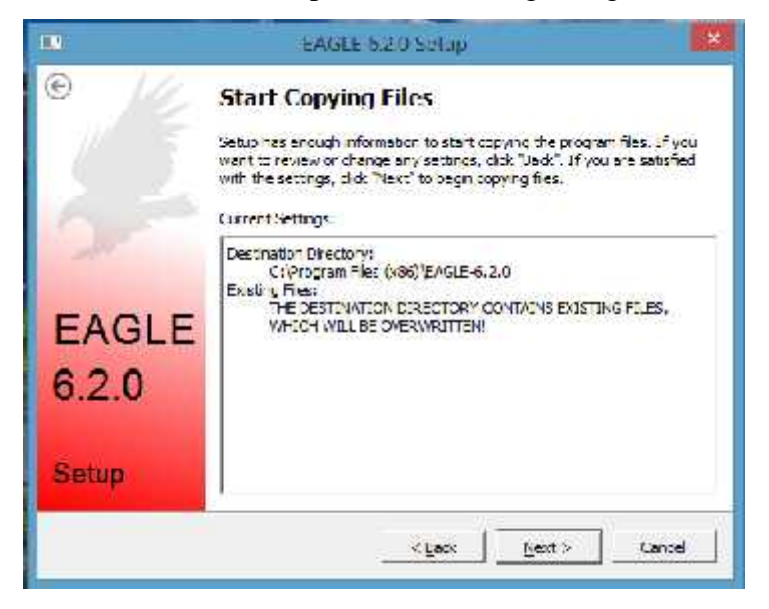

Tampilan pemindahan data pada instalasi software EAGLE

- Langkah 9

Tunggu hingga proses pemindahan data selesai

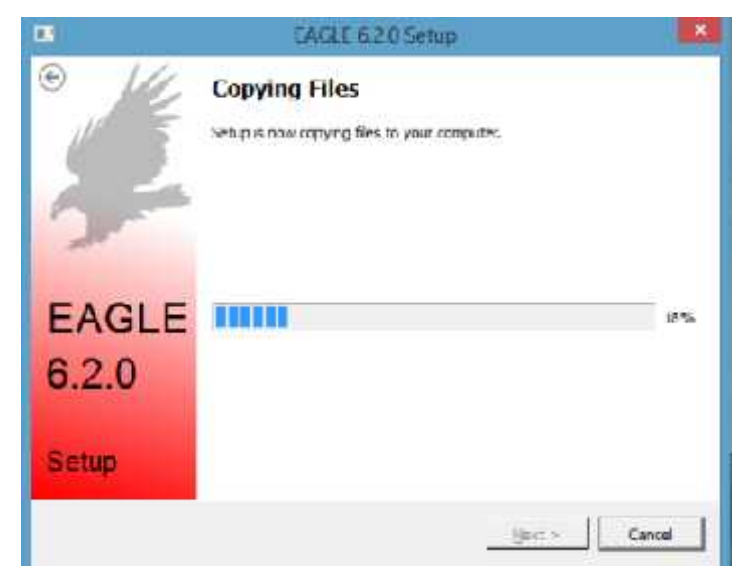

Tampilan proses pemindahan data pada instalasi software EAGLE

Setelah proses pemindahan selesai maka akan muncul kotak dialog sebagai berikut, Pilih *Run as Freeware* dan Klik *Next* 

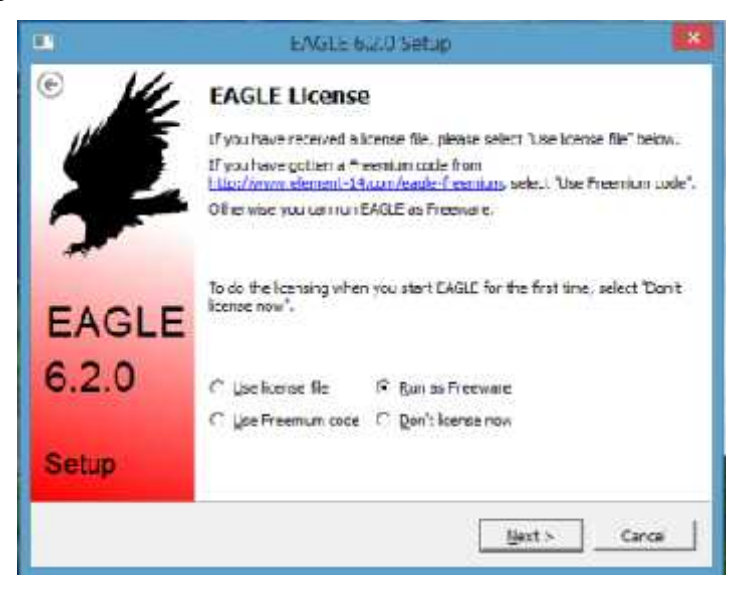

Tampilan EAGLE *License* 

- Langkah 11

Proses instalasi telah selesai

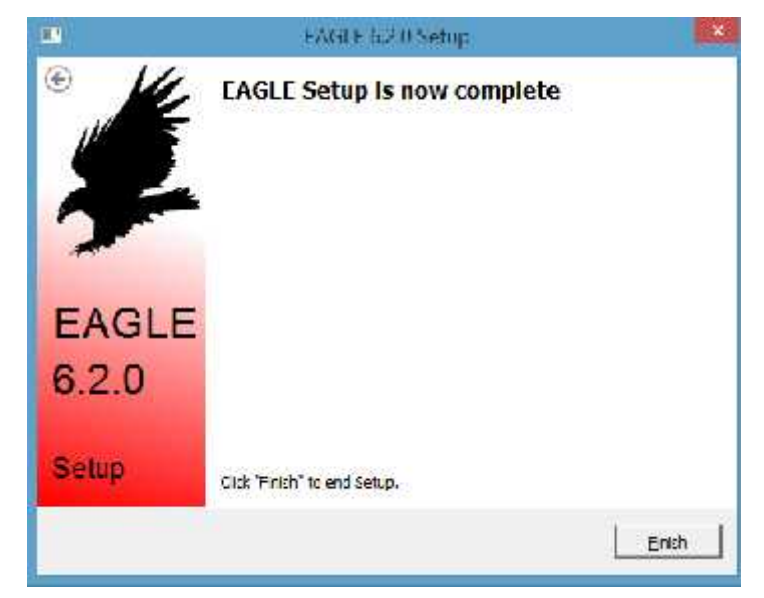

Tampilan Proses instalasi software EAGLE selesai

### Cara menginstall PCB-GCODE.

Berikut adalah cara penginstallan aplikasinya.

- Langkah 1

Download PCB-Gcode pada situs http://pcbgcode.org/read.php?12,803

| Change and                                 |                                                                           |         |                  |      | - moure |        |
|--------------------------------------------|---------------------------------------------------------------------------|---------|------------------|------|---------|--------|
| (O a la la la la la la la la la la la la l |                                                                           | Becker. | ALLE A COMMENTAL |      |         | 1      |
|                                            | PHORIM                                                                    |         |                  |      |         | - 1    |
|                                            | Haut + Balant - Danisho - Net                                             |         |                  |      |         |        |
|                                            | Release 3.6.0.4 for EAGLE 5 and 6                                         | *       | Sensor<br>Advant |      |         |        |
|                                            | A Terry of B Marrige M. Salley Ppr.                                       |         | 20               |      |         |        |
|                                            | 5 Anonymous litter<br>Solvan (2015) and 2002 (2016)<br>Jour 21 20 0003096 |         | <b>Medicate</b>  |      |         |        |
|                                            | Losts Studies to set ling biateries Withouters                            |         |                  |      |         | - 1    |
|                                            | Joint's "chool gauge                                                      |         |                  |      |         | - 1    |
|                                            | Loter Herena Leavested II (2000) 15 2899 to ologisek                      |         | See See          |      |         |        |
|                                            | Academants<br>Inter-Intercent pringmets X81 / mi 2 pk 601                 |         |                  |      |         | 1      |
|                                            | V Leter Spc V 2001 Spc                                                    |         |                  |      |         |        |
|                                            |                                                                           |         | 1                | 2.12 | 0.235   | a _ 19 |

Tampilan Website untuk Mendownload PCB-Gcode

- Langkah 2

Buka Software EAGLE

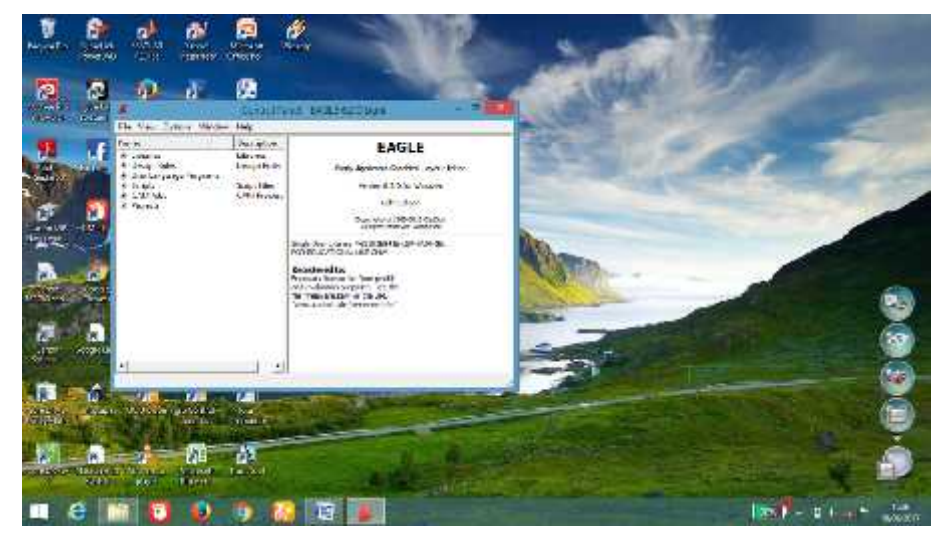

Tampilan Software EAGLE

- Langkah 3

Cari Folder Directory tempat data-data software disimpan

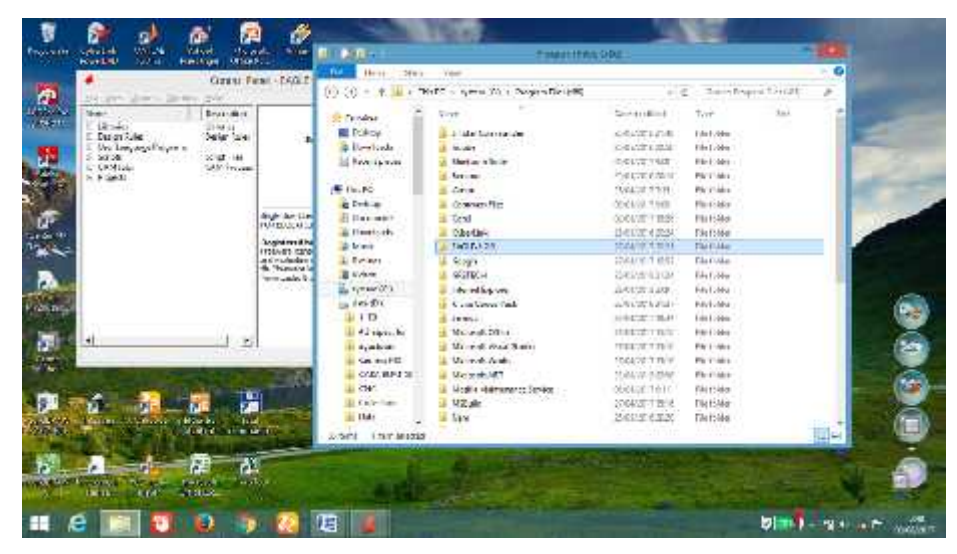

Tampilan Folder Directory software EAGLE

Buka Folder Directory tempat data-data software disimpan

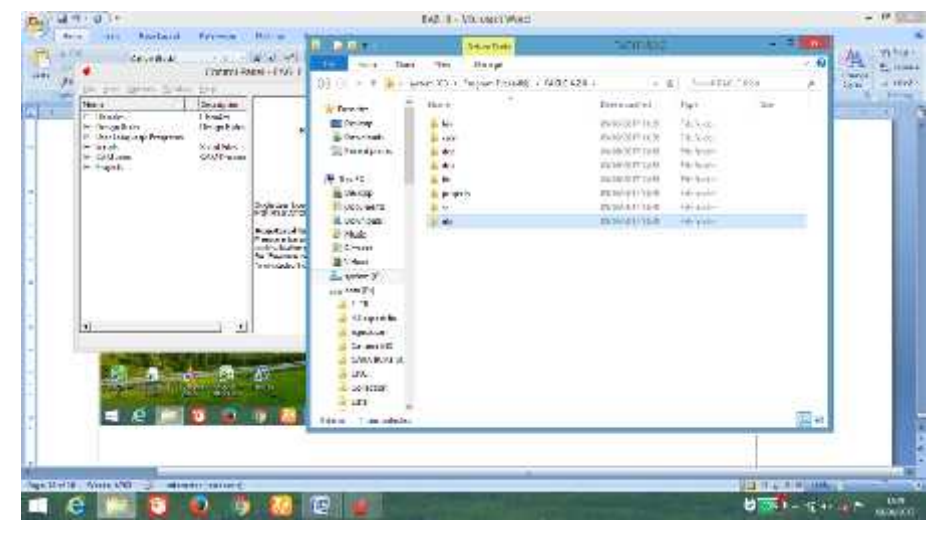

Tampilan Folder Directory Software EAGLE

Cari Folder PCB-GCODE yang telah didownload kemudian copy folder tersebut

|                                                                                                    | amo G                                                                                                    |  |
|----------------------------------------------------------------------------------------------------|----------------------------------------------------------------------------------------------------|--|
| Doutland     All     Doutland     Doutland     Doutl | Parameteria Parameteria<br>2000/2014/02 - 444 para<br>2000/2014/02 - 464 para<br>2000/2014/04 - 464 para<br>2000/2014/04 - 464 para<br>2000/2014/04 - 464 para<br>2000/2014/04 - 464 para<br>2000/2014/04 - 464 para<br>2000/2014/04 - 464 para<br>2000/2014/04 - 464 para<br>2000/2014/04 - 464 parameteria<br>2000/2014/04 - 464 parameteria<br>2000/2014/04 - 464 parameteria<br>2000/2014/04 - 464 parameteria<br>2000/2014/04 - 464 parameteria<br>2000/2014/04 - 464 parameteria<br>2000/2014/04 - 464 parameteria<br>2000/2014/04 - 464 parameteria<br>2000/2014/04 - 464 parameteria<br>2000/2014/04 - 464 parameteria |  |
|                                                                                                    |                                                                                                    |  |

Tampilan Folder PCB-GCODE

Langkah 6

\_

Pindahkan folder PCB-GCODE yang telah dicopy tadi ke dalam folder ULP yang terletak didalam folder directory *software* EAGLE tadi sebagai berikut.

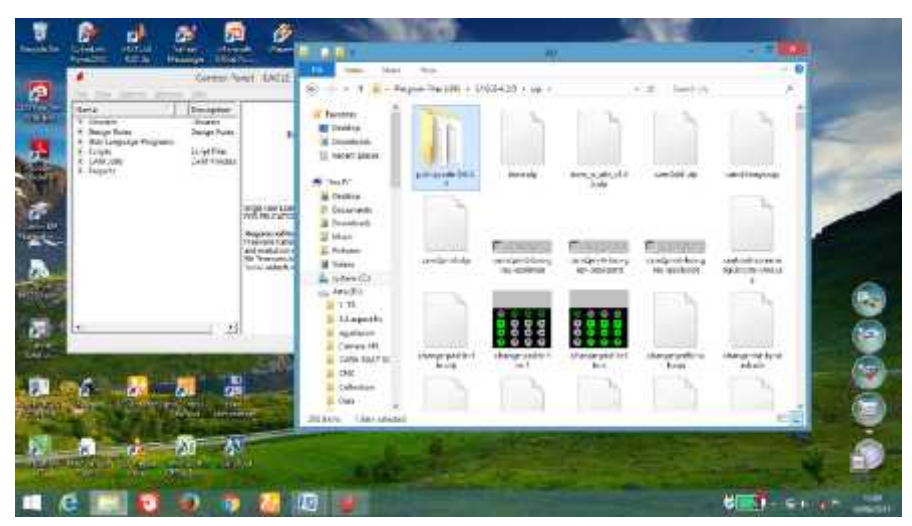

Tampilan Folder PCB-GCODE didalam folder ULP Software EAGLE

Buka Software EAGLE kemudian pilih directories

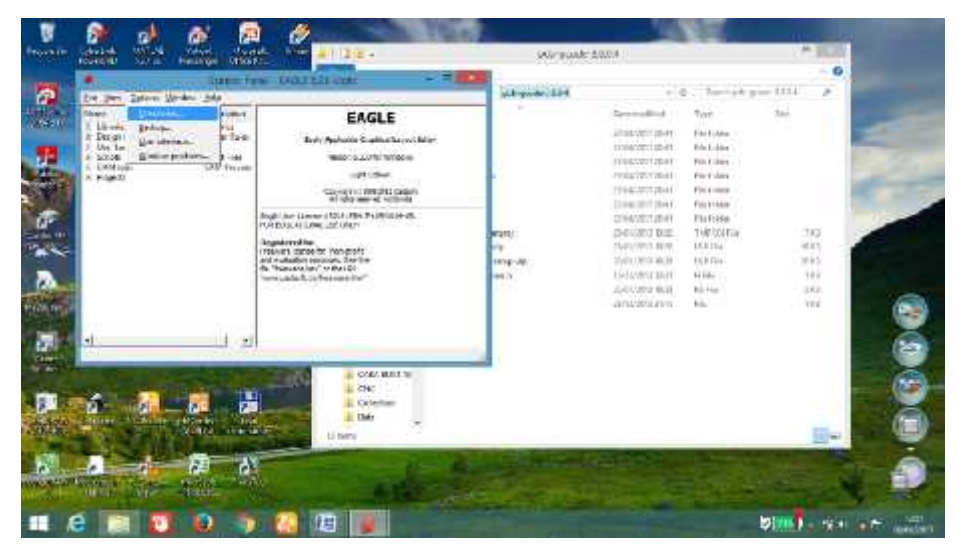

Tampilan Directories pada Software EAGLE

- Langkah 8

Kemudian akan muncul tampilan kotak dialog sebagai berikut.

| The second state of the second state of the se |                                      | Statute   | Erel I                                                                                                    | I + MERCHES LINES                         |                                                                                                    |                                                                                                    |                                          | 2.0 |
|----------------------------------------------------------------------------------------------------|--------------------------------------|-----------|----------------------------------------------------------------------------------------------------|-------------------------------------------|----------------------------------------------------------------------------------------------------|----------------------------------------------------------------------------------------------------|------------------------------------------|-----|
| Bit Internet     EAGLE     See and See Type     Type     See       Bit Internet     Internet     Sec and See Type     Sec and See Type     Sec and See Type       Bit Internet     Sec and See Type     Sec and See Type     Sec and See Type     Sec and See Type       Bit Internet     Sec and See Type     Sec and See Type     Sec and See Type     Sec and See Type       Bit Internet     Sec and See Type     Sec and See Type     Sec and See Type     Sec and See Type       Bit Internet     Sec and See Type     Sec and See Type     Sec and See Type     Sec and See Type       Bit Internet     Sec and See Type     Sec and See Type     Sec and See Type     Sec and See Type       Bit Internet     Sec and See Type     Sec and See Type     Sec and See Type     Sec and See Type       Bit Internet     Sec and See Type     Sec and See Type     Sec and See Type     Sec and See Type       Bit Internet     Sec and See Type     Sec and See Type     Sec and See Type     Sec and See Type       Bit Internet     Sec and See Type     Sec and See Type     Sec and See Type     Sec and See Type       Bit Internet     Sec and See Type     Sec and See Type     Sec and See Type     Sec and See Type       Bit Internet     Sec and See Type     Sec and See Type     Sec and See Type     Sec and See Type   <                                                                                                    | e rodrakumika.<br>Rikijirik<br>Delli | S.M. P.S. | 220000 T - =                                                                                                    | · · · [are perio Tabl                     | 1844<br>- 1                                                                                                    | C. January                                                                                                    | - <b>P</b>                               | A   |
|                                                                                                    |                                      |           | EAGLE     Approximation despine approximation     Approximation despine approximation     Approximation despine approximation     Approximation     App | n<br>Vigini<br>Kang<br>Victoria<br>Mariti | Environment<br>understellter<br>understellter<br>underste | "pr<br>Indiana<br>Indiana<br>Indian<br>Indiana<br>Indiana<br>Indiana<br>Indian<br>Indian<br>Indiana<br>Indian<br>Indian<br>Indiana | 90<br>400<br>400<br>40<br>90<br>90<br>90 |     |
|                                                                                                    |                                      |           | 7 All Man                                                                                                    |                                           |                                                                                                    |                                                                                                    | 12100                                    |     |

Tampilan Directories pada tampilan software EAGLE

Buka Folder PCB-GCODE yang telah dicopy tadi seperti berikut kemudian salin alamat *directory*nya.

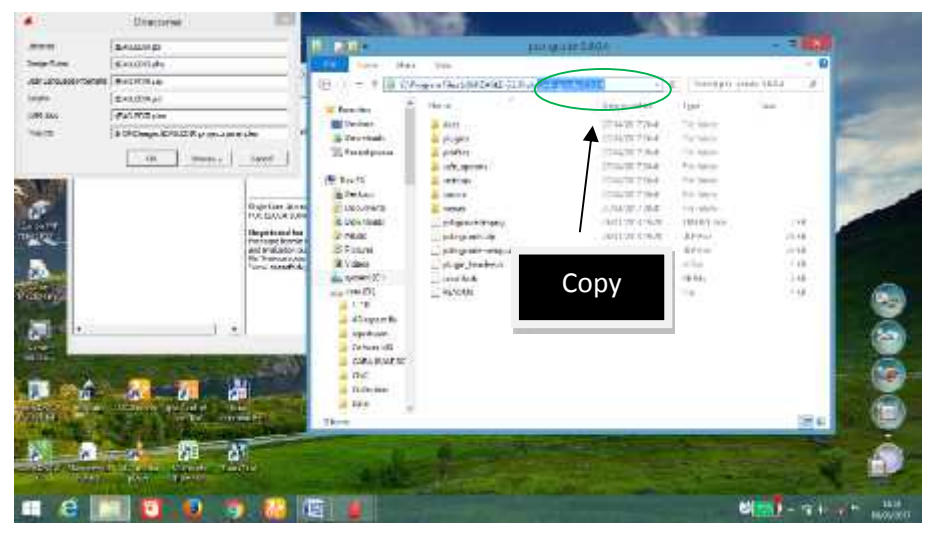

Tampilan Penyalinan alamat Directories

Langkah 10

\_

Letakkan tulisan yang telah dicopy tadi seperti berikut dan Klik OK.

| an ang ang ting an ing ang ang ang ang ang ang ang ang ang a | Dizbigat-pastata                                                                                                    |                                                                                                    | 1247 1749 Mail | * 10<br>(10.000)                                                                                                    | analysi po                                                                                                    | 6 (157) (A)                                                                                                    |      |
|--------------------------------------------------------------|----------------------------------------------------------------------------------------------------|----------------------------------------------------------------------------------------------------|----------------|----------------------------------------------------------------------------------------------------|----------------------------------------------------------------------------------------------------|----------------------------------------------------------------------------------------------------|------|
| enaza (i<br>eta: [i                                          | and the second of the second of the second o | EAGLE<br>Hard Science Lage Lines<br>United Science Lage Lines<br>Science Lage Lines<br>Science Lines<br>Science Lines<br>Science Line | -              | annan ann<br>annan ann<br>annan ann<br>annan ann<br>annan ann<br>annan ann                                                                                                    | 1000<br>1000<br>1000<br>1000<br>1000<br>1000                                                                                                    | -141                                                                                                    | N. A |
| P                                                            | Paste                                                                                                    | Hand Constant and Annual Annual Annua                                                                                                    |                | (1993)<br>SUTETING<br>SUTETING<br>SUTET | 7 (5 100)***<br>157 (51 100)<br>197 (51 100)<br>197 ( | ing<br>An Del<br>An Del<br>An De |      |
| <b>a</b> 76                                                  | 🕅 🗖 d                                                                                                    | Constant A                                                                                                    |                |                                                                                                    |                                                                                                    | <b>E</b> +                                                                                                    |      |

Tampilan Pemindahan alamat Directories

Penginstallan PCB-GCODE telah selesai.

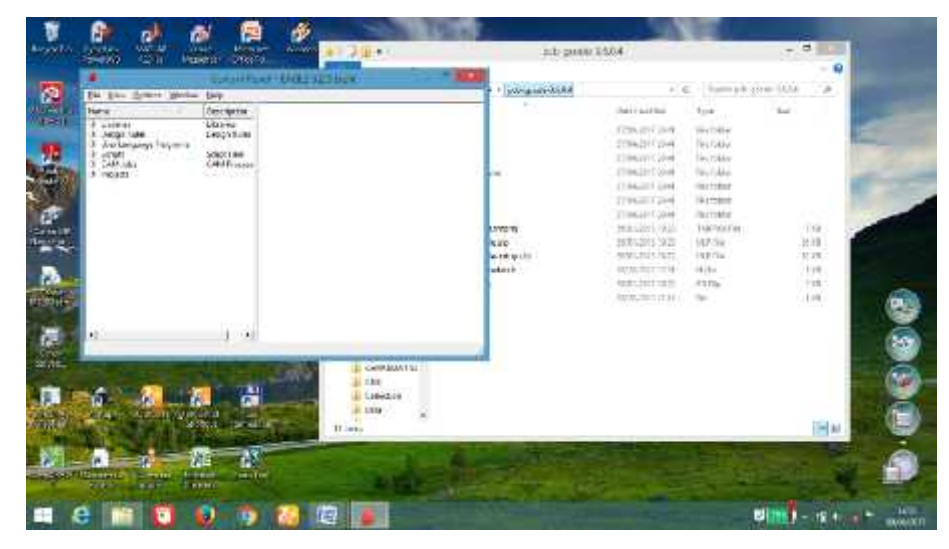

Tampilan penginstallan PCB-GCODE telah selesai

# Cara Menginstal Driver CH340SER

- Langkah 1

Buka folder yang yang berisi installan driver

|                          | 53<br>53                      | 1-2410-444F           |              | 10     | A COLUMN |
|--------------------------|-------------------------------|-----------------------|--------------|--------|----------|
| Fit Hally Assor          | 074                           |                       |              |        |          |
| (6) (8) - 1 📕 · Tr       | ie PC + detar(D) + CNC + 2417 | + CNC 347 25E + - 6   | Barth SVC.   | 9728   | A        |
| 👝 tole (D.) 🧑            | Nova                          | Date ere the of       | Ger .        | 1 3.00 |          |
| 1 18                     | 1 Date                        | 200300711620          | hite scatter |        |          |
| Lizyerth                 | la anker                      | 21/04/2017 10:08      | Dia tradar:  |        |          |
| a edisariases            | 6.0ierena0i4rg                | 18/06/0017 FERR       | File foider  |        | _        |
| Comera MDI               | and the first set             | STATISTICS INTO AN AR | Ale halo     |        |          |
| CARA SULT ST             | 0.000                         |                       |              |        |          |
| 69C                      |                               |                       |              |        |          |
| a Collection             |                               |                       |              |        |          |
| E Date                   |                               |                       |              |        |          |
| Defe C                   |                               |                       |              |        |          |
| Data bolica              |                               |                       |              |        |          |
| Tate XF                  |                               |                       |              |        |          |
| 😹 data mugur trite       |                               |                       |              |        |          |
| ata yak tety             |                               |                       |              |        |          |
| terh .                   |                               |                       |              |        |          |
| Radidsk                  |                               |                       |              |        |          |
| 🕌 bala ayak              |                               |                       |              |        |          |
| 😹 toto avaltu?           |                               |                       |              |        |          |
| Foto Formel              |                               |                       |              |        |          |
| 1. jem:                  |                               |                       |              |        |          |
| a Haroni                 |                               |                       |              |        |          |
| karang teruna            |                               |                       |              |        |          |
| Silteres Little selected |                               |                       |              |        | (E c     |

Tampilan Folder instalan driver CH340SER

Jalankan CH3S40SER application

| 1 28 1                                                                                                    |             | ditati                |               |             | + = 20 |
|----------------------------------------------------------------------------------------------------|-------------|-----------------------|---------------|-------------|--------|
| The Holen Chan                                                                                                    | Allen.      |                       |               |             | ×.     |
| E) 🕂 = 🕈 🐰 1 dat                                                                                                    | NO + OC + 2 | 977 × 1040 2417 235 × | diver v i     | S Stateware | 3      |
| cas dels (0)                                                                                                    | Name        | E.                    | Determodified | T/p.s       | 318    |
| 19<br>4 CA separation<br>4 equation<br>1 Derive XD<br>4 Cable Eckinstel<br>1 Deris Do Bis<br>5 Dels C<br>1 Deris Do Bis<br>5 Dels C<br>1 Deris Di<br>6 Setter myterfoli<br>4 Setter myterfoli<br>5 Setter myterfoli<br>5 Setter myterfol | S DENESSE   |                       | 9722329/12.38 | Aquendor    | 220.00 |
| toraște ra                                                                                                    |             |                       |               |             | 13     |

Tampilan CH3S40SER application

- Langkah 3

Kemudian akan muncul tampilan sebagai berikut.

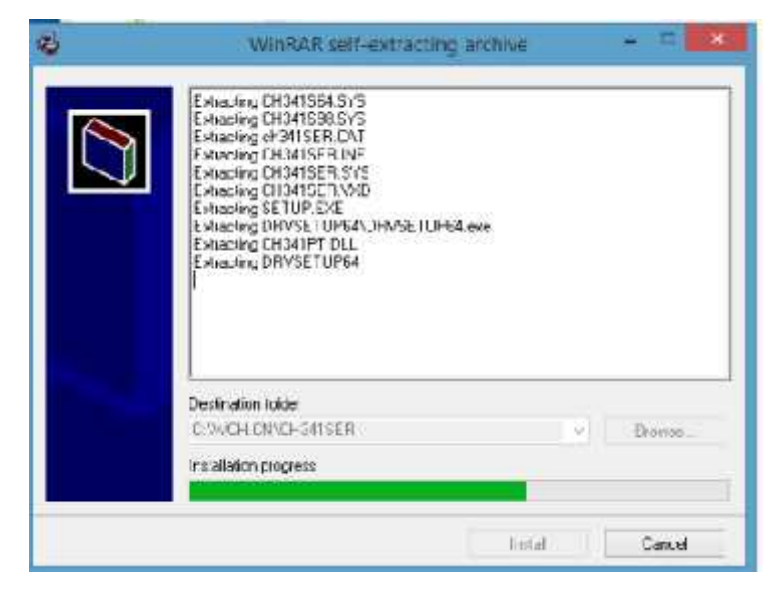

Tampilan CH340SER application setelah dijalankan

Kemudian akan muncul tampilan kotak dialog *driver setup* sebagai berikut dan Klik *Install* 

| Uninstall                 |
|---------------------------|
|                           |
| DATSER INF                |
| CH.CN<br>USB-SERIAL CH340 |
| 11/04/2011, 3.3.2011.11   |
|                           |
|                           |
|                           |

Tampilan Install untuk driver CH3S40SER

- Langkah 5

Kemudian akan muncul tampilan kotak dialog seperti berikut, tunggu hingga prosesnya selesai.

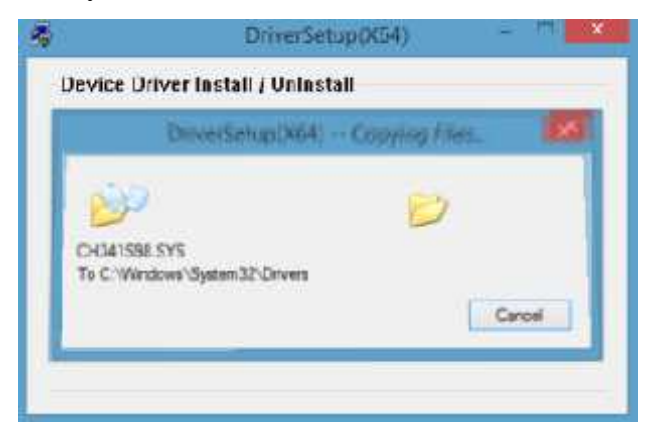

Tampilan proses instalasi driver CH340SER

Proses instalasi Driver CH340SER selesai

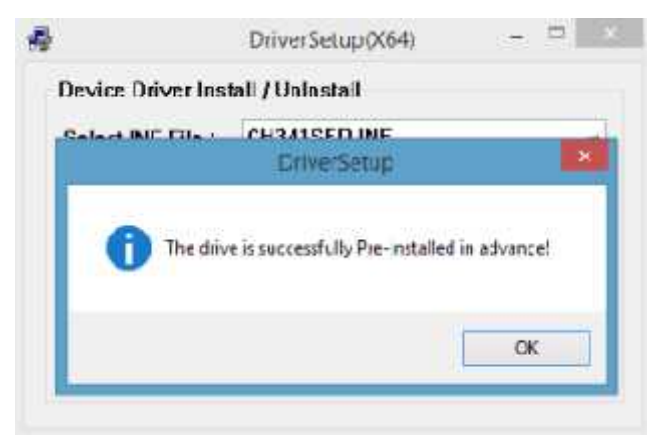

Tampilan instalasi driver CH340SER telah selesai

### Cara Menginstal Software GRBL 0.9

- Langkah 1

Buka folder tempat penyimpanan software GRBL 0.9

| 10 E 10 - 1         | 0                          | NE GATV P.S.F.    |              | 120      |     |
|---------------------|----------------------------|-------------------|--------------|----------|-----|
| The Hann Man        | 0400                       |                   |              |          | - 0 |
| 🛞 🍥 + 🤉 🎍 i Sta     | PC + catalogi + CEC + alta | + Cit-2f1/-a.sc % | 6 aerica     | 40.42.81 | . p |
| 14 dd (2) *         | Think                      | Silomethal        | t des        | 3.44     |     |
| <b>T</b> 3          | 🚡 Des                      | 04/05/19/11/4     | t de tratien |          |     |
| 4) spen fs          | 🚡 dinver                   | 294444447303      | File tolde:  |          |     |
| E squitucen         | all only on the            | 08/05/2017 (#38   | Fight        |          | 1   |
| Consta Ma           | 1 LCG-                     | 2.55(2007.0.38    | 12+1.41+     |          |     |
| COROLEUM AT         |                            |                   |              |          |     |
| in the              |                            |                   |              |          |     |
| Lo Kotion           |                            |                   |              |          |     |
| 1 Au                |                            |                   |              |          |     |
| over v              |                            |                   |              |          |     |
| i des raties        |                            |                   |              |          |     |
| - Addin             |                            |                   |              |          |     |
|                     |                            |                   |              |          |     |
| and the second      |                            |                   |              |          |     |
|                     |                            |                   |              |          |     |
| to an and           |                            |                   |              |          |     |
|                     |                            |                   |              |          |     |
| an and brand a      |                            |                   |              |          |     |
|                     |                            |                   |              |          |     |
| Lincol              |                            |                   |              |          |     |
| Circles Surgers     |                            |                   |              |          |     |
| LudyP.D.            |                            |                   |              |          |     |
| Inerrs Trien seemet |                            |                   |              |          | 1 4 |

Tampilan folder installan Software GRBL 0.9

Jalankan Grbl Control application

| Nome         Name         Name           (a)         (b)         (b)         (c)         (c) <th>.77</th>                                                                                                    | .77     |
|----------------------------------------------------------------------------------------------------|---------|
| P     Image: Chick + 14*7 + CNC-3417 258 + glo Contention     Image: Chick + 14*7 + CNC-3417 258 + glo Contention     Image: Chick + 14*7 + CNC-3417 258 + glo Contention     Image: Chick + 14*7 + CNC-3417 258 + glo Contention     Image: Chick + 14*7 + CNC-3417 258 + glo Contention     Image: Chick + 14*7 + CNC-3417 258 + glo Contention     Image: Chick + 14*7 + CNC-3417 258 + glo Contention     Image: Chick + 14*7 + CNC-3417 + CNC-3418 + CNC-3418                                                                                                    | 12      |
| date (0)     Num     Externedified     Type     Sec       1 TT     4.3 ward for<br>stormer     patterm     2/04/201/1000     Harthair       4 Store (for<br>stormer     patterm     2/04/201/1000     Harthair       5 Constant     gl CAinel     0/02/201/1000     Harthair       6 Cate Stort Sc     gl CAinel     0/02/201/1000     Harthair       6 Cate Stort Sc     gl CAinel     0/02/201/1000     Harthair       6 Cate Stort Sc     gl CAinel     0/02/201/1000     Harthair       7 Cate Stort Sc     Sixe Staff     0/02/201/1000     Harthair     Harthair       6 Cate Stort Sc     Sixe Staff     0/02/201/1000     Application returns.     Application returns.       7 Check     Sixe Staff     0/02/201/201     Cate Application returns.     Application returns.       7 David to de     Sixe Staff     0/02/201/201     Application returns.     Application returns.       8 David to de     Sixe Staff     0/02/201/201     Application returns.     Application returns.       9 David to de     Sixe Staff     0/02/201/201     Application returns.     Application returns.       9 David to de     Sixe Staff     0/02/201/201     Cate Application returns.     Application returns.       9 David to de     Sixe Staff     0/02/201/201     0/02/201/201 <th></th>                                                                                                    |         |
| a 1 TT     a patrome     2/24/20/2020     Facture       4.3 monther     bandatoria     2/24/20/2020     Facture       4.5 monther     G gl Chinni     Chinal Chinal     2/24/20/2020     Facture       Consentitie     G gl Chinni     Chinal Chinal     Chinal Chinal     Chinal Chinal       Consentitie     G gl Chinni     Chinal Chinal     Chinal Chinal     Chinal Chinal       Consentitie     G gl Chinni     Chinal Chinal     Chinal Chinal     Chinal Chinal       Consentitie     G gl Chinni     Chinal Chinal     Chinal Chinal     Chinal Chinal       Consentitie     G gl Chinal     Chinal Chinal     Chinal Chinal     Chinal Chinal       Consentitie     G gl Chinal     Chinal Chinal     Chinal Chinal     Chinal Chinal       Consentitie     G gl Chinal     Chinal Chinal     Chinal Chinal     Chinal Chinal       Data Chinal     G Chinal     Chinal Chinal Chinal     Chinal Chinal     Chinal Chinal       Data Chinal     G Chinal     Chinal Chinal     Chinal Chinal     Chinal Chinal       Data Chinal     G Chinal     Chinal Chinal     Chinal Chinal     Chinal Chinal       Data Chinal     Chinal Chinal     Chinal Chinal     Chinal Chinal     Chinal Chinal       Data Chinal     Chinal     Chinal Chinal                                                                                                    |         |
| 4.5. second for<br>executions     Landatoria     21/04/2517/36/39     Fill Latar       4.6. second for<br>ConvexeMM     Split Calorinal     ethology (10)/25.215     Application antional     20       Control SUMT Sci<br>Control Sum / Sci<br>Control Sum / Sci<br>Co |         |
| Space     Space     Space     Space       Converse     Space     Space     Space       Converse     Space     Space     Space       Converse     Space     Space     Space       Converse     Space     Space     Space       Converse     Space     Space     Space       Converse     Space     Space     Space       Converse     Space     Space     Space       Device     Space     Space     Space       Device     Space     Space     Space       Device     Space     Space     Space       Device     Space     Space     Space       Device     Space     Space     Space       Device     Space     Space     Space       Device     Space     Space     Space       Device     Space     Space     Space       Device     Space     Space     Space       Space     Space     Space     Space       Space     Space     Space     Space       Space     Space     Space     Space       Space     Space     Space     Space       Space     Space     Space     Space       <                                                                                                    |         |
| Constantition     In Reserve State     Application national     Application national       Constantition     In Reserve State     Application national     Application national       Constantition     In Reserve State     Application national     Application national       Constantition     In Reserve State     Constantian     Application national       Constantition     In Reserve State     Constantian     Application national       Constantition     In Reserve State     Constantian     Application national       Data E     In Reserve State     Constantian     Application national       Data E     In Reserve State     Constantian     Application national       Data E     In Reserve State     Constantian     Constantian       Data E     In Reserve State     Constantian     Constantian       Data E     In Reserve State     Constantian     Constantian       Data E     In Reserve State     Constantian     Constantian       In Reserve State     Constantian     Constantian     Application national       In Reserve State     Constantian     Constantian     Constantian       In Reserve State     Constantian     Constantian     Constantian       In Reserve State     Constantian     Constantian     Contrainal       In Reserve State <td>ISS KE</td>                                                                                                    | ISS KE  |
| Color Stort Sc     (a) Color Stort Sc     (b) isoir Stall     (f) Stort Sc     (c) isoir Stall     (f) Stort Sc     (c) isoir Stall     (c) isoir Stall     (c)                                                                                                    | det KB  |
| Crite     Biourti241     Classifier     Application     Application       Critedian     Biourti241     Classifier     Application     Application       Data     Biourti241     Classifier     Application     Application       Data     Biourti241     Classifier     Application     Application       Data     Biourti241     Classifier     Application     Application       Data     Biourti24     Biourti241     Classifier     Application       Data     Biourti24     Biourti241     Classifier     Application       Data     Classifier     Classifier     Application     Application       Data     Classifier     Classifier     Application     Application       Data     Classifier     Classifier     Application     Application       Data     Classifier     Classifier     Application     Application       Classifier     Classifier     Classifier     Application     Application       Classifier     Classifier     Classifier     Application     Application       Classifier     Classifier     Classifier     Application     Application       Floate     Classifier     Classifier     Application     Application       Floate     Classifier <t< td=""><td>671 K3</td></t<>                                                                                                    | 671 K3  |
| Bits         Heps: school:101         Exact 2016.0.101         Application estimation           Data C         Beak product and         Grant 2016.0.101         Application estimation           Data C         Beak product and         Grant 2016.0.101         Application estimation           Death         Beak product and         Grant 2016.0.101         Application estimation           Death         LICENSE         Characteristics         Application estimation           Death         LICENSE         Characteristics         Application estimation           Death         State space and         Grant 2016.0.00         Application estimation           Death         State space and         Grant 2016.0.00         Grant 2016.0.00         Application estimation           Estate space and         Grant 2016.0.00         Grant 2016.0.00         Application estimation         Application estimation           Estate space and         Grant 2016.0.00         Grant 2016.0.00         Grant 2016.0.00         Application estimation           Estate space and         Grant 2016.0.00         Grant 2016.0.00         Grant 2016.0.00         Application estimation           Estate space and         Grant 2016.0.00         Grant 2016.0.00         Grant 2016.0.00         Application estimation           Estate space and         Grad                                                                                                    | 13581   |
| Inter.         NY State         Ny State         Ny State         <                                                                                                    | TO DO   |
| Discip         All Real-type read-table         07/00/2019/2/10         Nepfors/or mitma-<br>chicago/science           Deachburk         Liczbyz         chicago/science         Na           Deachburk         Liczbyz         chicago/science         Na           Deachburk         Liczbyz         chicago/science         Na           Deachburk         Liczbyz         chicago/science         Na           Deachburk         Liczbyz         chicago/science         Apple science         Apple science           District         Chicago/science         Chicago/science         Chicago/sci                                                                                                    | 814-FCB |
| Desite de      Desite de      Desite desite      Desite de      Desite de      Desite de                                                                                                    | 303     |
| Determine (a) CoSC and constraints (b) CoSC and constraints (c) CoSC and constraints (c) Co                                                                                                    | 2580    |
| Interview         In Control         Interview         Interview         <                                                                                                    | 727KB   |
| Antigenetics         Intervention         Intervention<                                                                                                    | 144.83  |
| Intervention         Intervention         Intervention<                                                                                                    | biqK8   |
| Foldowie BI 05593,00 079030052.33 Application minimu.     Foldowie BI 05593,00 079020552.33 Application minimu.     Foldowie BI 05992,00 07902052.23 Application minimu.     Foldowie BI 05992,00 079020 079020 079020     Foldowie BI 05992,00 079020 079020 079020     Foldowie BI 05992,00 079020 079020 079020     Foldowie BI 05992,00 079020 079020 079020     Foldowie BI 05992,00 079020 079020 079020     Foldowie BI 05992,00 079020 079020     Foldowie BI 05992,00 079020     Foldowie BI 05992,00 07902     Foldowie BI 05992,00 079020     Foldowie BI 05992,00 07902     Foldowie BI 05992,00 07902     Foldowie BI 05992     Foldowie BI 05992,00 079     Foldowie BI 05992,00 07992                                                                                                    | 91.63   |
| Into State     Into State     I                                                                                                    | 123 KB  |
| In Table Market (M. 1997)     In Table Market (M. 1997)     I                                                                                                    | 12562   |
| second Solory Beneficial Configuration and a Baner                                                                                                    | LINKS   |
| - Hamer                                                                                                    | 1448    |
| and the second second se                                                                                                    |         |
| Lateng taruna                                                                                                    |         |
| Laskina PLD 🐃                                                                                                    | 100     |

Tampilan GRBL Control application

- Langkah 3

Aplikasi telah terinstall

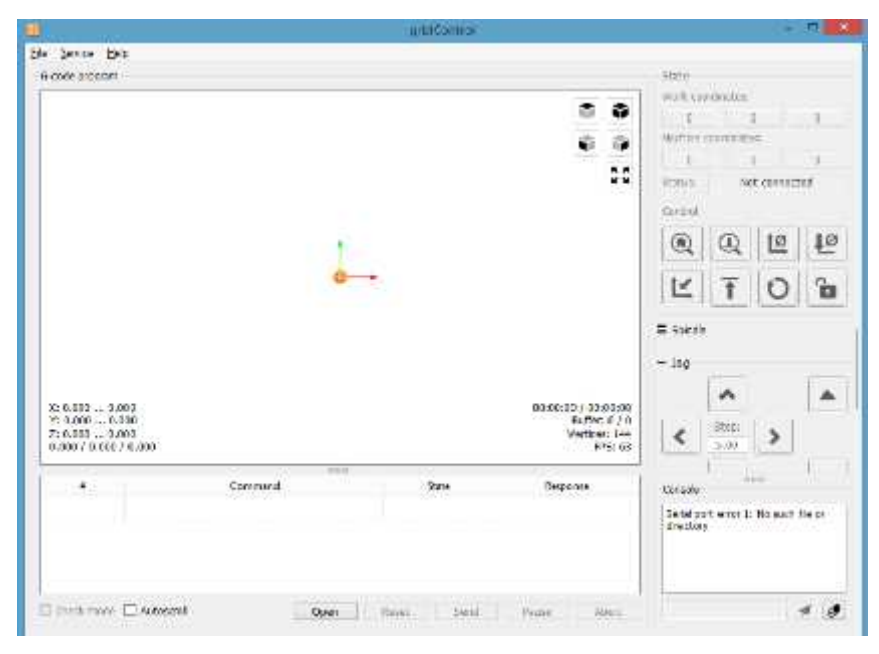

Tampilan software GRBL 0.9 telah terinstall

#### Pemrograman Arduino

Pemrograman pada Arduino dapat menggunakan sebuah *software* khusus yaitu *Software* IDE (*Integrated Development Environment*). Program yang dibuat melalui *Software* IDE tersebut dapat dilihat pada gambar dibawah ini.

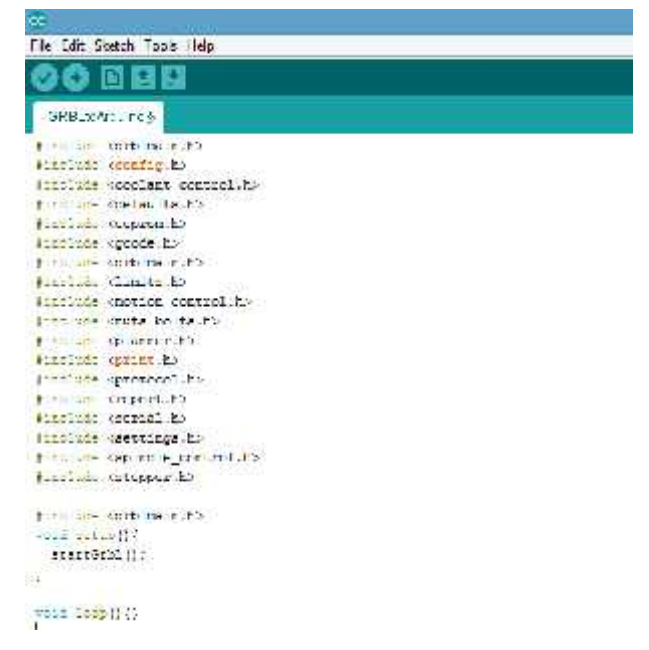

Pemrograman Arduino

### Cara Merubah Gambar Layout Menjadi G-Code

1. Buka Design Layout yang akan dibuat pada PCB

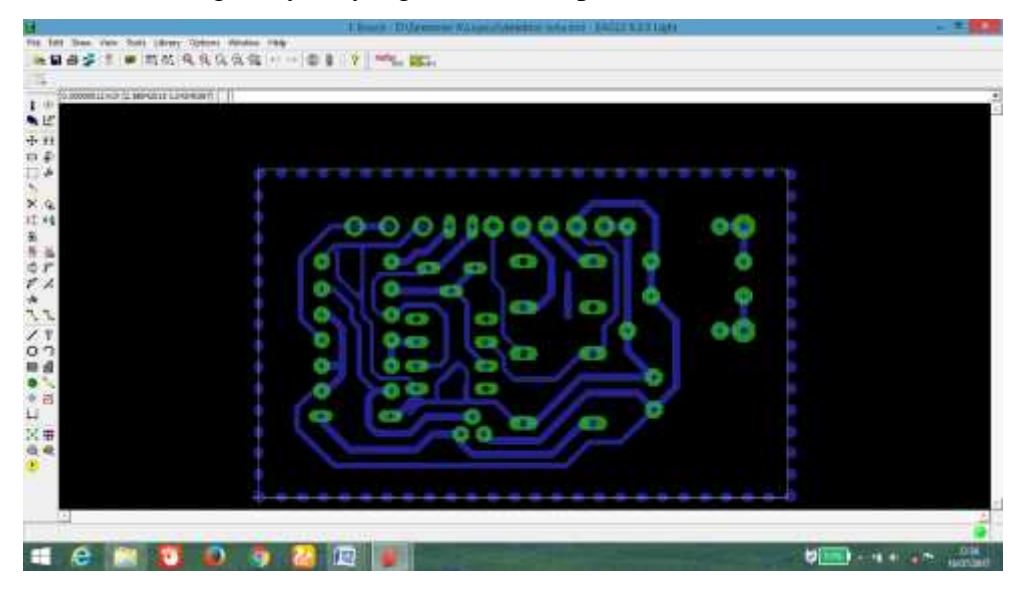

### 2. Klik ULP

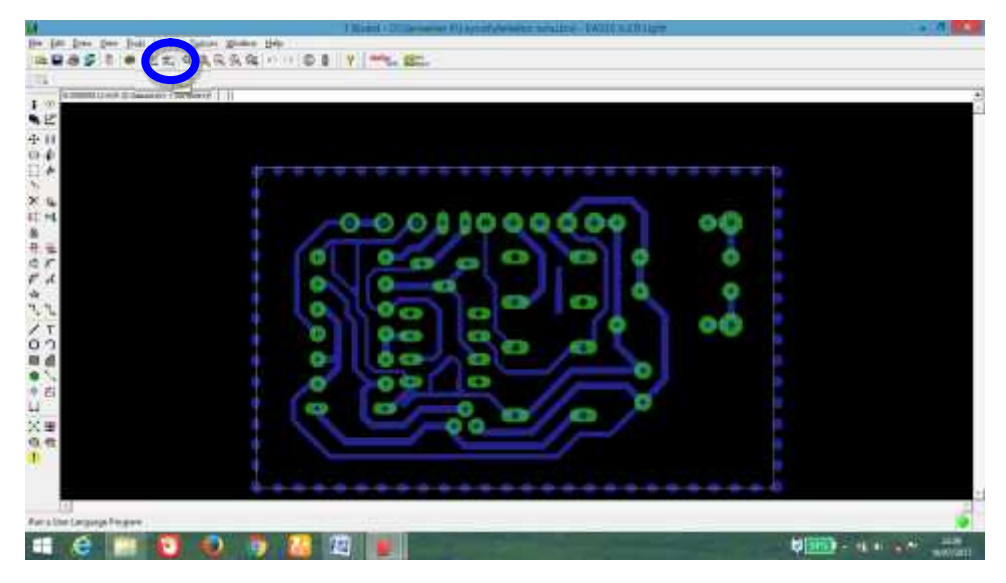

## 3. Pilih pcb-gcoed-setup.ulp

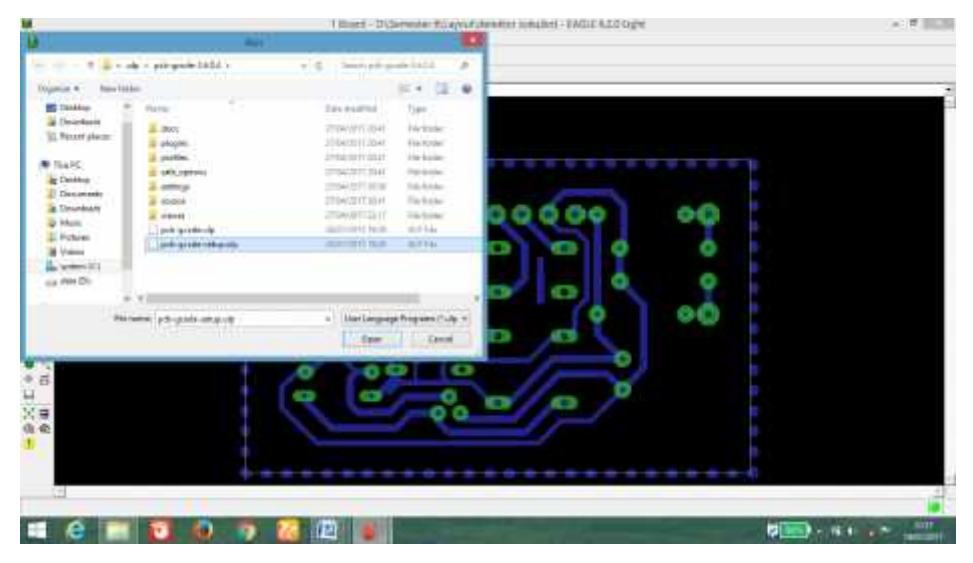

4. Pada Bottom Side, Ceklis pada bagian yang akan digunakan

| PCB                                       | -GCODE                                                                              | Secret 2011 (1) for an arrest labor (2).<br>Marin backet<br>Marin backet<br>Marine (2) /<br>The test (2) /<br>The secret public based at the loss is to one |                                                                                                |   |
|-------------------------------------------|-------------------------------------------------------------------------------------|----------------------------------------------------------------------------------------------------|------------------------------------------------------------------------------------------------|---|
| Phone out the active<br>Generation States | esclar   scolares for a<br>  esclar   scolares   s<br>  fector  <br>  Tomas buildes | ak faltagen Halfa en.<br>Eskisse   Augus   Ster  <br>Miner her<br>9 December to the advec                                                                   | faal<br>17 Stan penter                                                                         | 1 |
|                                           | Consult                                                                             | P constructor bit<br>/* mos                                                                                                    | W Seasoning San Dirich o<br>Promotion April Dirich o<br>Promotion Sant Term o<br>Sante W Reput |   |
|                                           |                                                                                     | Default<br>Stap<br>Max                                                                                                    | New LVA A<br>Name LVA A<br>Intrad LVA A<br>Preva Ner Na                                        |   |
|                                           |                                                                                     |                                                                                                    | 1.401 T                                                                                        |   |
| +                                         |                                                                                     |                                                                                                    | Litter And erstrated _ Ded                                                                     |   |

5. Pada Machine ( Atur Z Axis, tool change, unit, spindle serta feed rates ) Z High = - 0,5 ; Z Up = -0,1 ; Z Down = -0.007 ; Drill Depth -0,2 ; Drill Dwell 1

Position X = 0; Position Y = 0; Positio Z = 0

Units = Inches

Spin Up Time = 5

Feed Rates XY = 10; Feed Rates Z = 10

| PCI                                                          | 3-GCOD                                                 | Convert 2014 Diffs Dire Arrows In<br>Margina Read of<br>Margina Read of Arrows                 | and the particular                                                                                                    |                                       | 1   |
|--------------------------------------------------------------|--------------------------------------------------------|------------------------------------------------------------------------------------------------|----------------------------------------------------------------------------------------------------|---------------------------------------|-----|
| Rose of the la                                               | ning and for the London De<br>Lang Method ( 2006 200 ) | Not server profile a land or of<br>good fiel agreement for you<br>State server   mages   State | e Teler in de song unsgaalde perifik.                                                                                                    |                                       | -   |
|                                                              | Up<br>Down                                             | High<br>Drill Depth                                                                            | 4.3         0         Parties           4.1         0         Parties         Parties           4.1         0         Parties         Parties           4.1         0         Parties         Parties           4.1         0         Parties         Parties | и<br>1 5 г. п.<br>1 5 г. п.           |     |
| inter<br>Concess<br>Concess<br>Concess<br>Concess<br>Concess | Sandy<br>Spin all Tree (15                             | Notices           vv (d)         n an           0. (g)         n an                            | Na<br>Santa<br>Jarlah Delhan Na                                                                                                    | - <u></u>                             |     |
|                                                              |                                                        | 10                                                                                             |                                                                                                    | instal according to the second second | (mt |

6. Pada Gcode Options pilih profiles/generic.pp

| TOUR COMPTON                                                                                                    | Gapting                                                                                                    | HILD WHATH - FAGLE KJ                                                                                                    | D LIPT.                                                                                                    |                                                                                                    |
|----------------------------------------------------------------------------------------------------|----------------------------------------------------------------------------------------------------|----------------------------------------------------------------------------------------------------|----------------------------------------------------------------------------------------------------|----------------------------------------------------------------------------------------------------|
|                                                                                                    |                                                                                                    | unitatue.                                                                                                    | 0                                                                                                    |                                                                                                    |
| CODE                                                                                                    | (propri lation<br>arc ell<br>52) *<br>1 (recipi marc )                                                                                                    |                                                                                                    |                                                                                                    |                                                                                                    |
| rate la catalita de puelo fair o presenta fair su:<br>a - Redor Tole   Altala fabrico   Alignes   etc.<br>de terres.<br>defaulto 1 focuert este catalitato.                                                                                                    | -1                                                                                                    |                                                                                                    |                                                                                                    |                                                                                                    |
| And and a second second second second second                                                                                                    | Adhe                                                                                                    | Destation                                                                                                    |                                                                                                    |                                                                                                    |
| <ol> <li>L.C. Applying and the second second se</li></ol> | kina kinauri<br>kina kinauri<br>kina kinauri<br>kina kinauri<br>ki kinauri                                                                                                    | De<br>De<br>Techi UK for Vision<br>Selectif                                                                                                    |                                                                                                    |                                                                                                    |
|                                                                                                    |                                                                                                    |                                                                                                    | and available to bat ( ) (and                                                                                                    |                                                                                                    |
|                                                                                                    | COODE COURSE Course of the distance of the distance of the di | CONTRACTORY     CONTRACTORY     CONTRACTO | Control of the second second sec | COOPER International Construction of the second second secon |

# 7. Klik Yes

| Concercione, promotor concercion |                                                                                                    |
|----------------------------------|----------------------------------------------------------------------------------------------------|
|                                  |                                                                                                    |
|                                  |                                                                                                    |
|                                  | 00011000000 00                                                                                                    |
|                                  |                                                                                                    |
|                                  |                                                                                                    |
|                                  | B B televiture and                                                                                                    |
|                                  | Construction of the second of the print of the second of the print of the print of the print of the p |
|                                  | Interpretation                                                                                                    |
|                                  |                                                                                                    |

8. Buka kembali ULP dan Pilih pcb-gcode.ulp

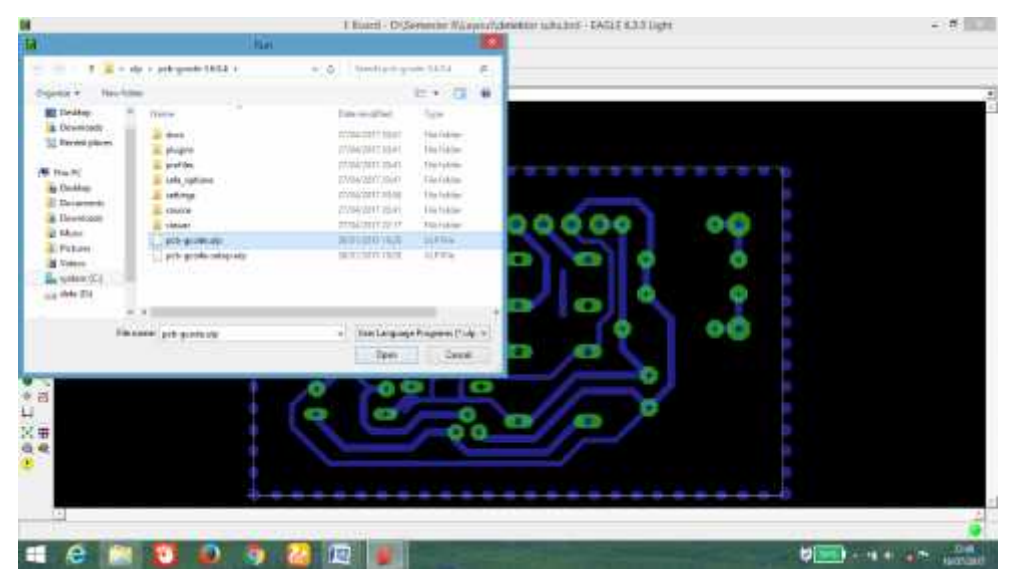

9. Kemudian tampilan layout akan seperti gambar berikut

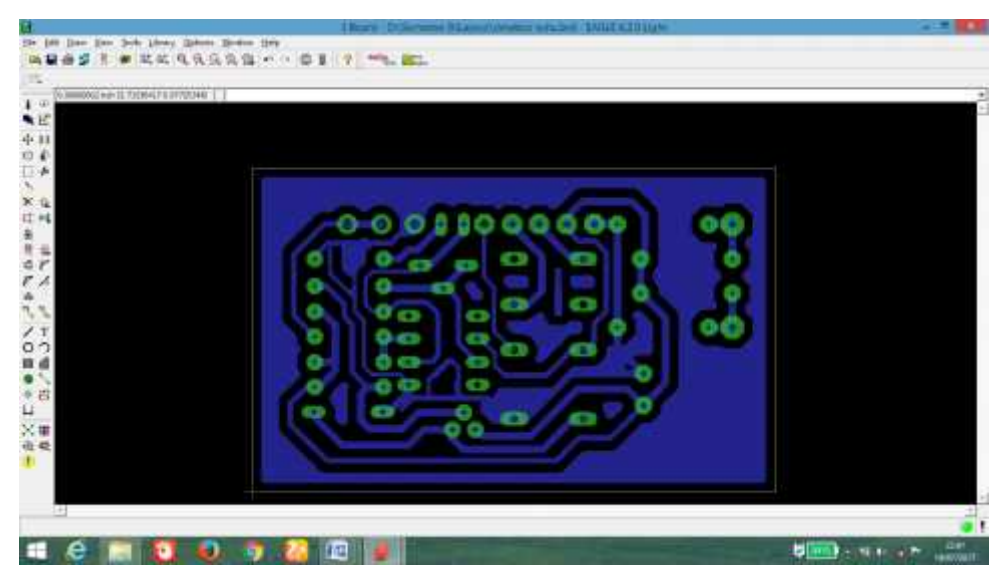

### 10. Pembuatan Gcode telah selesai

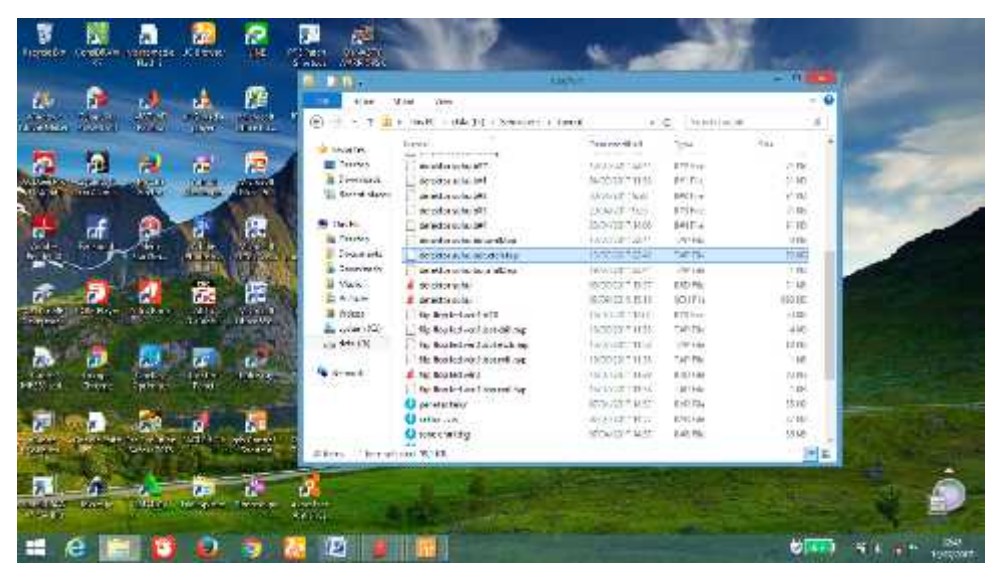

11. Untuk melihat Gcode yang telah dibuat buka file tersebut pada *Software* GRBL

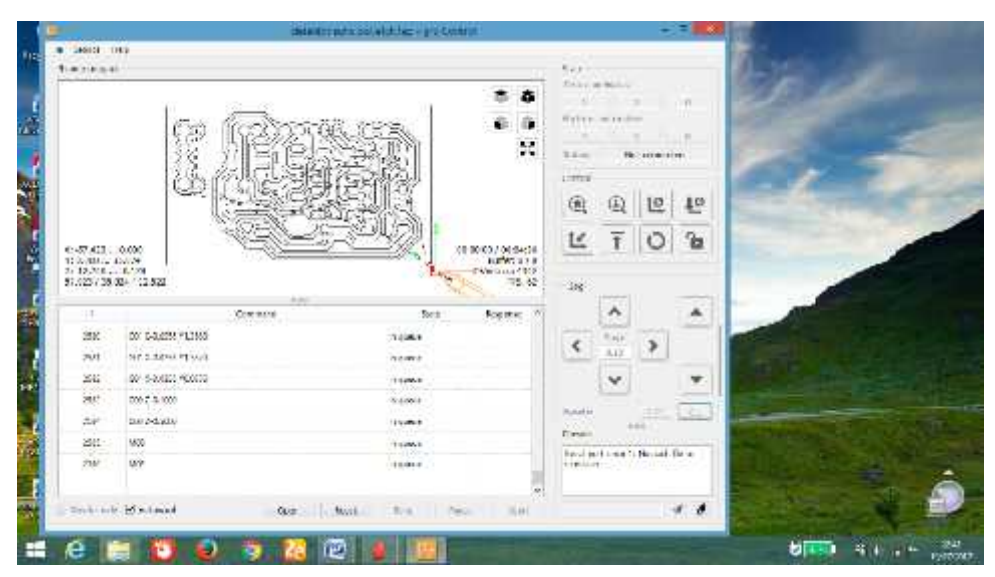

#### CARA MENSETTING SOFTWARE GRBL

- 1. Buka Software GRBL
- 2. Pada bagian Console masukkan Program sebagai berikut:

[CTRL+X] < Grbl 0.8 ['\$' for help] F300S1000{0/0}ok (Tampilan Awal)

Masukkan \$\$ (Menampilkan Pengaturan Pada GRBL) \$\$ < \$0=10 (step pulse, usec) \$1=255 (step idle delay, msec) \$2=0 (step port invert mask:0000000) \$3=0 (dir port invert mask:0000000) \$4=0 (step enable invert, bool) \$5=0 (limit pins invert, bool) \$6=0 (probe pin invert, bool) \$10=3 (status report mask:00000011) \$11=0.010 (junction deviation, mm) \$12=0.020 (arc tolerance, mm) \$13=1 (report inches, bool) \$20=0 (soft limits, bool) \$21=0 (hard limits, bool) \$22=0 (homing cycle, bool) \$23=0 (homing dir invert mask:0000000) \$24=25.000 (homing feed, mm/min) \$25=500.000 (homing seek, mm/min) \$26=250 (homing debounce, msec) \$27=1.000 (homing pull-off, mm) \$100=720.000 (x, step/mm) \$101=720.000 (y, step/mm) \$102=720.000 (z, step/mm) \$110=1500.000 (x max rate, mm/min) \$111=1500.000 (y max rate, mm/min) \$112=1500.000 (z max rate, mm/min) \$120=1000.000 (x accel, mm/sec^2) \$121=1000.000 (y accel, mm/sec^2) \$122=1000.000 (z accel, mm/sec^2) \$130=200.000 (x max travel, mm) \$131=200.000 (y max travel, mm) \$132=200.000 (z max travel, mm) {0/0}ok

Masukkan \$C \$C < [Enabled] (Menampilkan Mode Check Gcode)

| {0/0}ok<br>\$C < [Disabled]<br>{0/0}ok<br>Grbl 0.8 ['\$' for help]<br>F300S1000{0/0}ok     |                                                            |
|--------------------------------------------------------------------------------------------|------------------------------------------------------------|
| Masukkan \$L=0<br>\$L=0 < [JJ=0]<br>{0/0}ok                                                | (\$L Menampilkan Mode Laser)<br>(Mode Laser Dinonaktifkan) |
| Masukkan \$100 = 720<br>\$100=720 < {0/0}ok                                                | (Merubah nilai x, step/mm)                                 |
| Masukkan \$101 = 720<br>\$101=720 < {0/0}ok<br>Masukkan \$102 = 720<br>\$102=720 < {0/0}ok | (Merubah nilai y, step/mm)<br>(Merubah nilai z, step/mm)   |
| Masukkan \$13 = 1<br>\$13=1 < {0/0}ok                                                      | ( Parameter inch aktif )                                   |

3. Settingan selesai.

### **Cara Pengoperasian Alat**

- 1. Hubungkan adaptor pada GRBL Board mesin CNC Router
- 2. Hubungkan kabel USB dari Arduino Nano pada GRBL Board ke Laptop
- 3. Untuk menyalakan Mesin, tekan Push Button Pada GRBL Board

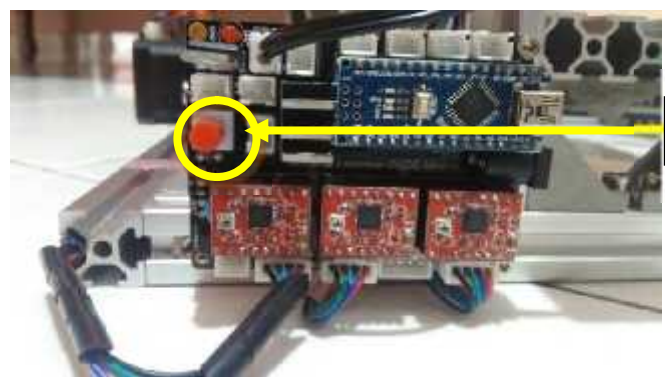

4. Buka Software GRBL pada Laptop

5. Klik File - > Open

Push Button

| Contract States                                                                                                    |      | 10.11   |                                                                |                                             |
|----------------------------------------------------------------------------------------------------|------|---------|----------------------------------------------------------------|---------------------------------------------|
| Secondary ( 1999) ( 1999) ( 19 |      |         | = 0<br>c 0<br>ll                                               | Veral Anna Anna Anna Anna Anna Anna Anna An |
|                                                                                                    | -    |         |                                                                | R Q U U                                     |
| N-1 K1 - 4 GH<br>N-1 (20-2 - 4 GH<br>NBM / 4 GH / 1 (20-                                                                                                    |      |         | 11 XX/A / XX/ABAR<br>A. S. X. 7 (1)<br>Larryon AB<br>(A. S. 3) | Karaka Sili I.                              |
| • Control                                                                                                    | 0.44 | (Helen) |                                                                | Treaced calls                               |
| Barne Telad                                                                                                    |      | C       | 1.a. 11-                                                       | 1.41                                        |

6. Buka File yang akan diproses kemudian klik open

|                                       |                                                                                                    | and ( )                                                                                                    | * IC                        |
|---------------------------------------|----------------------------------------------------------------------------------------------------|----------------------------------------------------------------------------------------------------|-----------------------------|
| I I I I I I I I I I I I I I I I I I I | 2 Inc. 201<br>No. 201<br>No. 201 |                                                                                                    |                             |
| Writes (quartum                       | V Destruction to a Papel of<br>Alexandre Contraction                                                                                                    | MATERIAL STREET                                                                                                    |                             |
| • 200                                 | Series Series                                                                                                    | Bapita -                                                                                                    |                             |
| Bas or Thomas                         |                                                                                                    | We have dee                                                                                                    |                             |
| i e 💷 🚺 🕘 🍞                           |                                                                                                    | and the second second s | 20 - 19 4 - <sub>2000</sub> |

7. Setelah File tersebut terbuka Atur posisi Sumbu Z pada papan PCB dengan menggunakan *software* GRBL

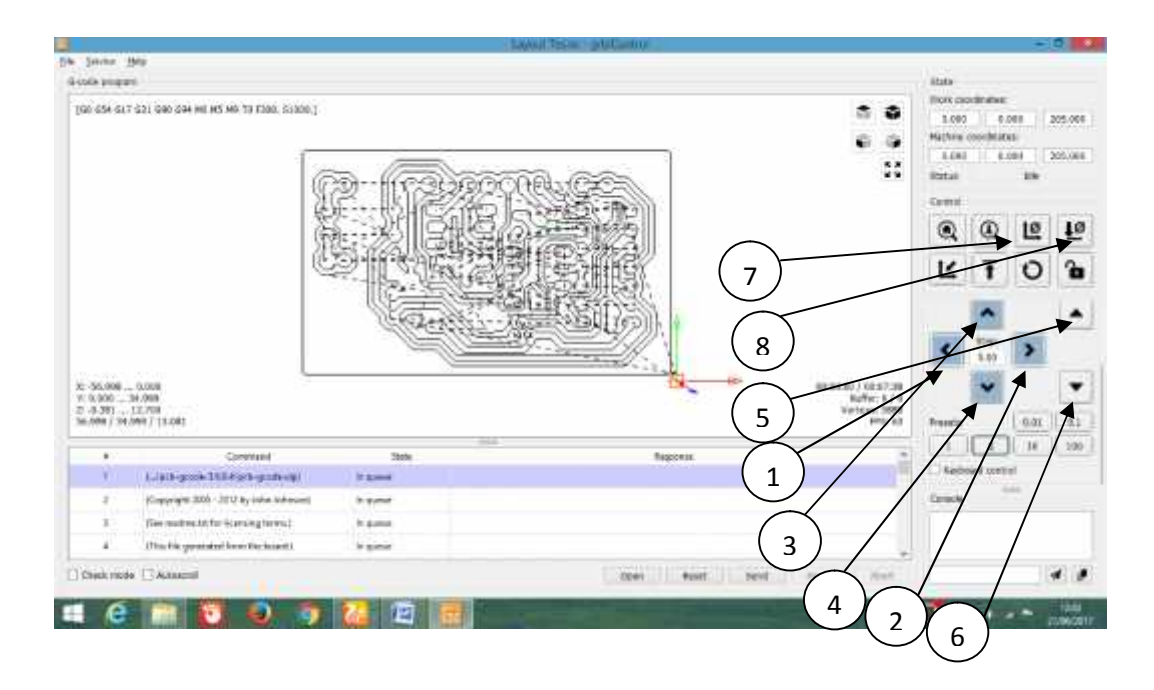

### Keterangan :

- 1) Pergerakan sumbu X ke arah Kanan
- 2) Pergerakan Sumbu X ke Arah Kiri
- 3) Pergerakan Sumbu Y ke arah Belakang
- 4) Pergerakan Sumbu Y ke arah Depan
- 5) Pergerakan Sumbu Z ke Bawah
- 6) Pergerakan Sumbu Z ke Atas
- 7) Untuk menentukan titik koordinat 0 pada sumbu XY
- 8) Untuk menentukan titik koordinat 0 pada sumbu Z
- 8. Untuk memproses gcode yang telah dibuat, klik Send

| (or lot-last-can use use on 45 to to black scool) |                                                                                                    |               |             |      |   |        | 8 8<br>6 9<br>11             | Hartsonners<br>Anno Atom Atom<br>Atom Atom<br>Atom Atom<br>Atom<br>Atom<br>Atom |     |    |    |  |
|---------------------------------------------------|----------------------------------------------------------------------------------------------------|---------------|-------------|------|---|--------|------------------------------|---------------------------------------------------------------------------------|-----|----|----|--|
|                                                   |                                                                                                    | 1             |             | 開幕   |   |        |                              | 0                                                                               | Q   | te | 10 |  |
| 41.00                                             | - 6.000<br>D4.000<br>13.700                                                                                                    |               | 100 (100 mg |      |   | onuw i | A / Vectorian<br>Over 1187 9 | Ľ                                                                               | Ŧ   | 0  | 30 |  |
| 6.890 / 29                                        | UNIC COM                                                                                                    |               |             |      |   |        | 196-40                       | stant.                                                                          |     |    | 0  |  |
| 1                                                 | (terring                                                                                                    | thee          |             | . 44 | - |        | - 11                         | 1.11                                                                            | -   |    | -  |  |
| -                                                 | 1. (per parts 11.1.1) per protocial                                                                                                    | Passad        | . Interface |      |   |        |                              | - 14                                                                            |     |    |    |  |
| 15                                                | Copyright (201) - 2011 by Sales Arises of 1                                                                                                    | Processor.    | ninise      |      |   |        |                              |                                                                                 | 1   |    |    |  |
| 1                                                 | (an an an an an an an an an an an an an a                                                                                                    |               | 11111 per   |      |   |        |                              | <                                                                               | 200 | 3  |    |  |
| -12-                                              | Construction of the second second secon | Provide State | direction.  |      |   |        |                              |                                                                                 | ÷.  |    |    |  |
| 12                                                | Course and in the local and in 1924 Street Service                                                                                                    | Deserved      | ritatie     |      |   |        |                              |                                                                                 | Y   |    |    |  |
| 1.4                                               | (The fit presented \$6/(5)(01718)AL(5)                                                                                                    | Permit        | 2007124     |      |   |        |                              |                                                                                 |     |    |    |  |
|                                                   | (Attaja fast prive anima ti)                                                                                                    | Perryad       | pinyman.    |      |   |        |                              |                                                                                 |     |    |    |  |
|                                                   | thele                                                                                                    | Recent        | HITTING     |      |   |        |                              | Game                                                                            |     | -  |    |  |
|                                                   |                                                                                                    |               |             |      |   | <br>   |                              |                                                                                 |     |    |    |  |

9. Ketika proses pembuatan layout telah selesai, akan muncul pemberitahuan sebagai berikut

|                                                                                                    |                                                                                                    |                                                                                                    |                                                                                      | Cites trivelle 11     | /ucantu            |   |                                                                                                    |                                                                                                    |        | -                         | E                |
|----------------------------------------------------------------------------------------------------|----------------------------------------------------------------------------------------------------|----------------------------------------------------------------------------------------------------|--------------------------------------------------------------------------------------|-----------------------|--------------------|---|----------------------------------------------------------------------------------------------------|----------------------------------------------------------------------------------------------------|--------|---------------------------|------------------|
| 10000                                                                                                    |                                                                                                    |                                                                                                    |                                                                                      |                       |                    |   |                                                                                                    | 241121                                                                                                    |        |                           |                  |
| ander prospense.<br>1911 mare 1917 f.Con 1936 dans viels Mitterlen Territori, 1916 f.C                                         |                                                                                                    |                                                                                                    |                                                                                      | 125                   |                    |   | •                                                                                                    | All     All     A |        | i<br>LSAU<br>LSAU<br>LSAU | 11.079<br>11.079 |
| E-56.000.                                                                                                    | .9.001<br>34.000                                                                                                    |                                                                                                    | の行う                                                                                  | •                     |                    |   | na da vala da vala da vala da vala da vala da vala da vala da vala da vala da vala da vala da vala da vala da v | ۹<br>۲                                                                                                    | Q<br>T | 12<br>0                   | <b>в</b>         |
|                                                                                                    |                                                                                                    |                                                                                                    |                                                                                      |                       |                    |   | manhouser %                                                                                                    | rindus -                                                                                                    |        |                           |                  |
| 2-0.300 J<br>56.368 J (H                                                                                                    | 12.08<br>MO/11.00<br>Special                                                                                                    | law                                                                                                    |                                                                                      | O to the              |                    | 2 | 96                                                                                                    | 10 ipaat                                                                                                    | -      | -                         | 0                |
| 4<br>10<br>10<br>10<br>10<br>10<br>10<br>10<br>10<br>10<br>10<br>10<br>10<br>10                                                | Anna ( 11.mir)<br>Represented<br>ant contrar (0.mir)                                                                                                    | Sev<br>Permeri                                                                                                    | milei                                                                                | O there               |                    | 8 |                                                                                                    | 1<br>1<br>1<br>1<br>1<br>1<br>1<br>1<br>1<br>1<br>1<br>1<br>1<br>1<br>1<br>1<br>1<br>1<br>1                                                                                                    | -      | 14                        | 0                |
| 4<br>1996 - 1 94<br>19<br>19<br>19<br>19<br>19<br>19<br>19<br>19<br>19<br>19<br>19<br>19<br>19                                 | United States                                                                                                    | See<br>Permet<br>Permet                                                                                                    | DTTTalk<br>(V75al                                                                    | 0 Kita                | 1                  |   | 20                                                                                                    |                                                                                                    |        |                           | •                |
| 4<br>10<br>10<br>10<br>10<br>10<br>10<br>10<br>10<br>10<br>10<br>10<br>10<br>10                                                | Alley Tabley<br>Tabley<br>Anti-Contestic_Anti<br>anti-Contestic_Anti<br>anti-Contestic_Anti<br>anti-Contestic_Anti-<br>anti-Contestic_Anti-                                                                                                    |                                                                                                    | DTTTak<br>DVTTak<br>HVTTak                                                           | O tonia               |                    |   |                                                                                                    | 1 1 1 1 1 1 1 1 1 1 1 1 1 1 1 1 1 1 1                                                                                                    | •      |                           | •                |
| 3<br>8<br>8<br>8<br>8<br>8<br>8<br>8<br>8<br>8<br>8<br>8<br>8<br>8<br>8<br>8<br>8<br>8<br>8<br>8                               | 2009/11/11/07<br>September<br>2013/01/01/01/01<br>2013/01/01/01/01<br>2013/01/01/01/01/01<br>2013/01/01/01/01/01<br>2013/01/01/01/01/01<br>2013/01/01/01/01/01<br>2013/01/01/01/01<br>2013/01/01/01/01<br>2013/01/01/01/01<br>2013/01/01/01<br>2013/01/01/01<br>2013/01/01/01<br>2013/01/01/01<br>2013/01/01/01<br>2013/01/01/01<br>2013/01/01/01<br>2013/01/01/01<br>2013/01/01/01<br>2013/01/01<br>2013/01/01<br>2013/01/01<br>2013/01/01<br>2013/01/01<br>2013/01/01<br>2013/01/01<br>2013/01/01<br>2013/01/01<br>2013/01<br>2013/01<br>2                                                                                                    | New<br>Permet<br>Permet<br>Permet<br>Permet                                                                                                    | ETTER<br>BATTLER<br>BATTLER<br>DEPOSE                                                | te tem                | 41 2224<br>(B) 444 | 2 |                                                                                                    |                                                                                                    |        | >                         | •                |
| 3<br>8<br>8<br>8<br>8<br>8<br>8<br>8<br>8<br>8<br>8<br>8<br>8<br>8<br>8<br>8<br>8<br>8<br>8<br>8                               | 2007 11 arr                                                                                                    | New<br>Permet<br>Permet<br>Recent<br>Permet                                                                                                    | an<br>Antak<br>Antak<br>Antak<br>Antak<br>Antak                                      | te tem                | ad 2000            |   |                                                                                                    |                                                                                                    | < 11 > | >                         | •                |
| 3<br>8<br>9<br>10<br>10<br>10<br>10<br>10<br>10<br>10<br>10<br>10<br>10<br>10<br>10<br>10                                      | 2004<br>2007<br>2007<br>2012<br>2012<br>2012<br>2012<br>2012<br>2012<br>2012<br>2012<br>2012<br>2012<br>2012<br>2012<br>2012<br>2012<br>2017<br>2017 | New<br>Permet<br>Permet<br>Recent<br>Permet<br>Permet                                                                                                    | ETTAL<br>BYTHE<br>BYTHE<br>PETUS<br>PETUS<br>PETUS                                   |                       |                    |   |                                                                                                    |                                                                                                    | • • •  | >                         | •                |
| 2<br>3<br>8<br>2<br>9<br>6<br>8<br>8<br>8<br>9<br>8<br>9<br>8<br>9<br>1<br>1<br>1<br>1<br>1<br>1<br>1<br>1<br>1<br>1<br>1<br>1 | 2014<br>2017<br>2017 | Sav<br>Permat<br>Permat<br>Permat<br>Permat<br>Permat<br>Permat                                                                                                    | ITTTak<br>BYTtak<br>BYTtak<br>INTTAK<br>INTTAK<br>INTTAK                             | Attace     Too stars  | al 2200            | 2 |                                                                                                    | 100 1 100 100 100 100 100 100 100 100 1                                                                                                    | < 11 × | 2                         | • •              |
| 4<br>8<br>8<br>8<br>8<br>8<br>8<br>8<br>8<br>8<br>8<br>8<br>8<br>8<br>8<br>8<br>8<br>8<br>8<br>8                               | Exercise     Everyment     Everyment                                                                                                    | Taw<br>Person<br>Person<br>Person<br>Person<br>Person<br>Person<br>Person<br>Person                                                                                                    | ITTLes<br>BYTER<br>BYTER<br>BYTER<br>DYTER<br>DYTER<br>DYTER<br>DYTER                | At Are     Troo stage |                    |   |                                                                                                    |                                                                                                    |        | -                         | 0 1 1 2 2        |
| 4<br>8<br>8<br>4<br>8<br>4<br>8<br>4<br>8<br>4<br>8<br>8<br>8<br>8<br>8<br>8<br>8<br>8<br>9<br>9<br>9<br>9                     | Compared     Compared                                                                                                    | Bay<br>Person<br>Person<br>Perso | ITTTek<br>BVT5ei<br>BVT5ei<br>INTTSA<br>INTTSA<br>INTTSA<br>INTTSA<br>INTSA<br>INTSA | At Are     The stars  |                    |   | 20                                                                                                    |                                                                                                    | -      |                           | •                |

- 10. Untuk mengakhiri proses pengoperasian alat, klik tombol close (X) pada software GRBL.
- 11. Kemudian cabut kabel USB yang menghubungkan Laptop dengan Arduino Nano pada GRBL Board serta kabel adaptor pada GRBL Board.

Palembang, Juni 2017

Kepada Yth, Kepala Laboratorium Teknik Telekomunikasi Di Tempat

2

| layu yang bertanda ta | ngan dibawah ini :                                                                                                    |
|-----------------------|----------------------------------------------------------------------------------------------------|
| šama                  | : M.Habiburrahman                                                                                                    |
| €PM                   | : 0614 3033 0274                                                                                                    |
| Celas                 | :6 TB                                                                                                    |
| ludul Laporan Akhir   | : Perancangan Mesin CNC (Computer Numerical Control) Router<br>Dengan Aplikasi GRBI. 0.9 Control 3 Axis Sistem X, Y dan Z |
|                       | (Saftware)                                                                                                    |
| embimbing 1           | : Hj. Adewasti, S.T., M.Kom                                                                                               |
| embimbing 2           | · Rouita Febriani, S.T., M.Kom                                                                                            |

Dengan ini mengajukan perinohonan untuk menggunakan laboratorium serta meminjam beberapa peralatan praktikum yang tersedia di laboratorium, diantaranya :

- 1. Osiloskop Dual Trace
- 2. Multimeter Digital
- 3. Dan alat lainnya.

Peralatan tersebut digunakan sebagai alat untuk membuat alat serta pengambilan data tersebut guna untuk menyelesaikan laporan akhir Pendidikan Diploma III Jurusan Teknik Elektro Program Studi Teknik Telekomunikasi. Untuk kepentingan pengambilan data mohon kesediaan Bapak/Ibu pembimbing bersedia mendampingi. Demikianlah permohonan ini saya buat dengan sebenar-benarnya. Atas perhatian Bapak/Ibu saya ucapakan terima kasih.

Mengetahui Pembimbing I/II

( POSITA PERMANI M KOM) NIP.

Yang Bersangkutan TERAI IN NUMAN 000

M. Habiburnhman NIM. 061430330274

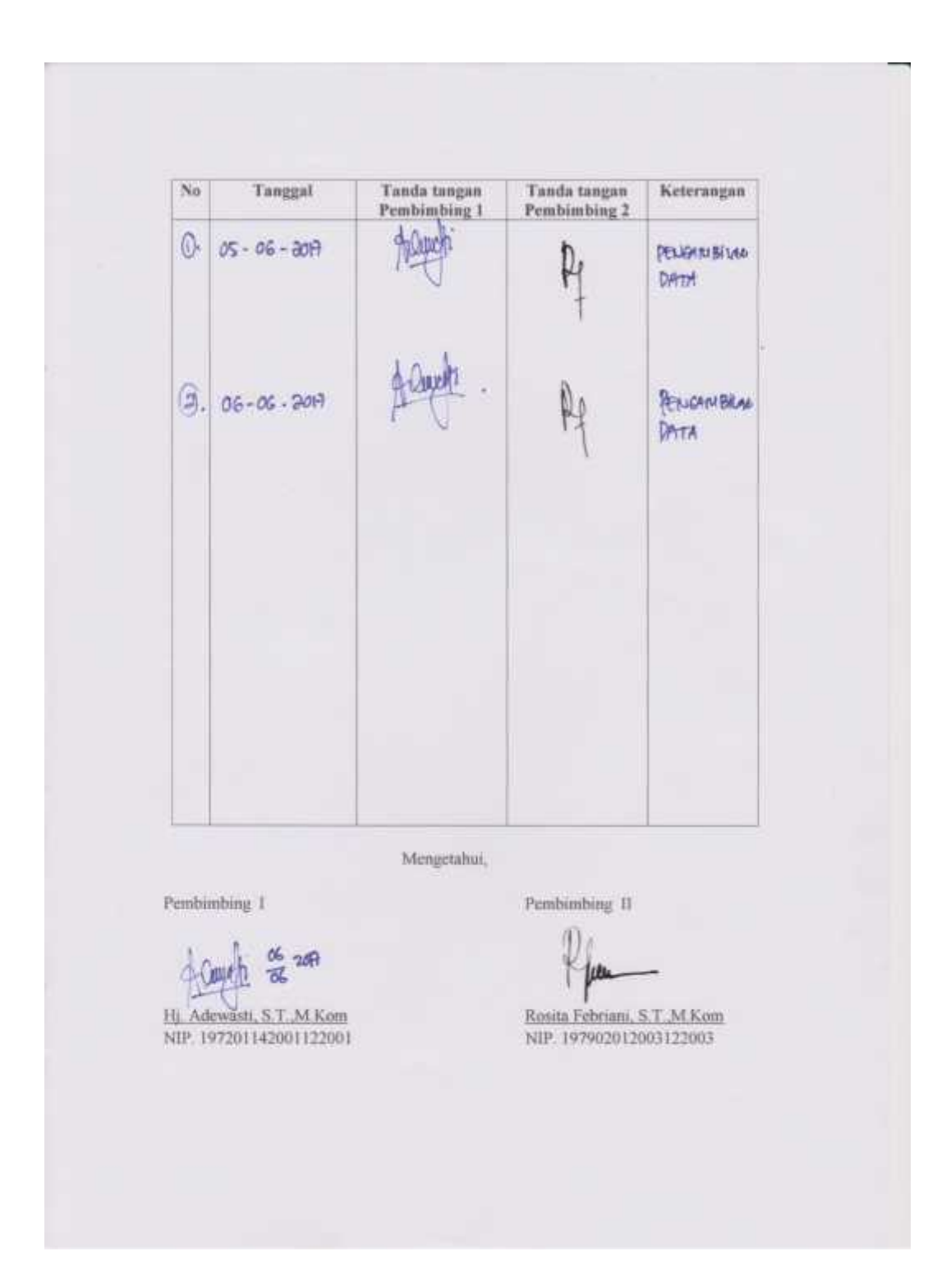

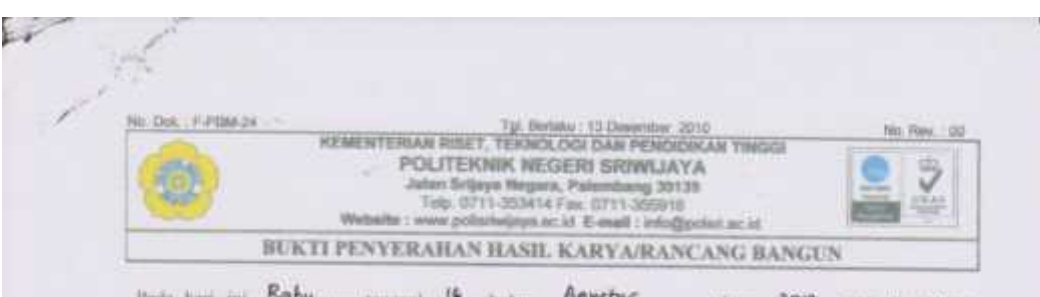

Pada hari ini Rahu..... tanggul 16. balan Aguertur tahun 2017, telah diserahkan soperangkat karyu/rancang hungun kepada Jurusan Teknik Elektro Program Studi Teknik Telekomunikasi (D-III) di Politzknik Negeri Sriwijaya,

| Nama Perangicat                                    |                                                                                | Spesifikasi                                                                                                    |  |
|----------------------------------------------------|--------------------------------------------------------------------------------|----------------------------------------------------------------------------------------------------|--|
| Perancangan<br>Numerical Contro<br>GRBL 0.9 Contro | Mesin CNC (Computer<br>of) Router dengan Aplikasi<br>13 Axis Sistem X, Y dan Z | Modul GRBL Board ( terdiri dari Mikrokontroller<br>Arduino Nano, Driver Motor A4988), 3 Buah<br>Stepper Motor, Spindle, Mata Bor dan Adaptor 12<br>Volt |  |

Hasil karya/rancmg bangun dari,

| Nama            | NIM            | Name Pembinbing              |
|-----------------|----------------|------------------------------|
| M.I.era Apriadi | 0614 3033 0273 | Hj. Adewasti, S.T., M.Kom    |
| M.Habiburruhman |                | Rosma Febrinni, S.T., M.Kom. |

Yang Menecima,

16 2017

(Hj. Adewanti, S.T., M.Kom) NIP. 197201142001122001

Palembang, Yang Menyerahkan, 2017

The my

(M. Habiburrahman) NIM. 0614 3033 0274

Mengetshul, Ketna Program Studi, Teknik Telekomunikasi D-III

(Cikandan, S.T., M.Kam)

NIP. 196809071993031003